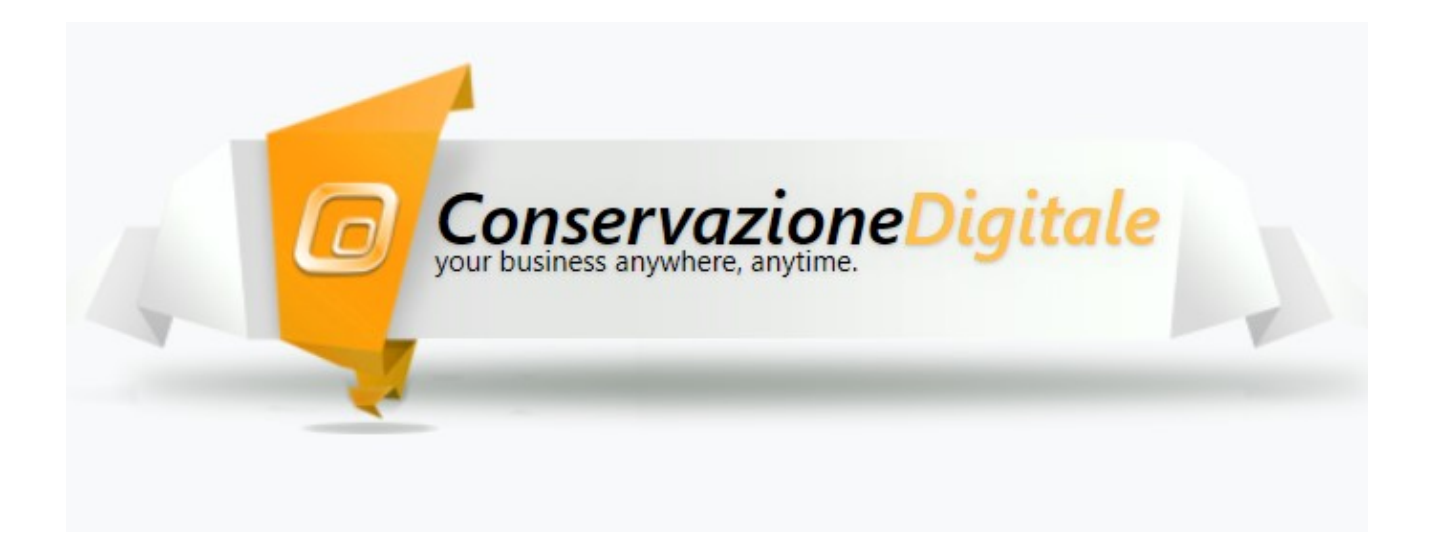

# Manuale Utente

Versione 1.2

04/04/2025

# Sommario

| INTRODUZIONE                             |
|------------------------------------------|
| MODALITA' DI ACCESSO                     |
| VESTE GRAFICA E USABILITA'               |
| Barra del titolo2                        |
| Menu utente                              |
| Menu applicazione3                       |
| Segnalazioni3                            |
| Tasti                                    |
| GESTIONE UFFICIO                         |
| Adempimenti                              |
| Dashboard5                               |
| Ufficio6                                 |
| Referente del servizio7                  |
| Rappresentante legale                    |
| Adesione manuale                         |
| Responsabile della Conservazione         |
| Abilitazioni                             |
| Deleghe                                  |
| Uffici locali                            |
| GESTIONE UTENTI                          |
| Utenti ufficio                           |
| Vedi Utenti                              |
| IL MANUALE                               |
| Frontespizio                             |
| Ruoli obbligatori                        |
| Oggetti conservati                       |
| L'organigramma                           |
| Completamento della procedura guidata 27 |
| Conservazione del Manuale 27             |
| GESTIONE IMPRESE                         |
| Dashboard Imprese                        |
| Elenco imprese                           |
| Rinnovo Deleghe                          |
| Menu impresa                             |
| Archivia impresa                         |
| Rappresentante legale                    |

| SERVIZIO | RESPONSABILE ESTERNO DELLA CONSERVAZIONE | . 34 |
|----------|------------------------------------------|------|
| 1.       | Responsabile della Conservazione         | 34   |
| 2.       | Atto di Nomina                           | 35   |
| 3.       | Deleghe                                  | 36   |
| 4.       | Conservazione del Manuale                | 37   |

# INTRODUZIONE

Il nuovo portale fornisce una completa risposta organizzativa e operativa alla gestione dei nuovi adempimenti introdotti da "AGID", l'Agenzia per l'Italia Digitale.

Il portale permette ai Clienti Seac, titolari dei contratti di servizio, di acquisire e gestire in modo completo tutte le informazioni e dati previsti dalla normativa, per sé e per i propri clienti.

I dati presentati devono essere verificati e, in caso di incongruenze, modificati.

La procedura di redazione della bozza e conservazione del manuale non costituisce obbligo o impegno da parte del Cliente (Intermediario) all'utilizzo del portale, ai fini dell'esecuzione dei Servizi di Conservazione Seac già in essere.

#### La mancata gestione del Manuale non esclude però la comunicazione degli adempimenti obbligatori per l'utilizzo del sistema di conservazione

Tali informazioni, relative ai dati dell'Azienda, al Titolare / Rappresentante Legale, al Responsabile della Conservazione ed alla Delega, sono indispensabile per usufruire del servizio di Conservazione.

Le nuove informazioni obbligatorie d'ora in avanti saranno censite con nuove modulistiche di "Delega". Tali informazioni sono gestite in autonomia utilizzando il "Portale di Gestione del Manuale della Conservazione"

# MODALITA' DI ACCESSO

Il sito è raggiungibile all'indirizzo <u>https://manualeconservazione.seac.it</u> e le **credenziali di primo accesso sono quelle** utilizzate nel portale della conservazione e in Monitor Fatture Elettroniche

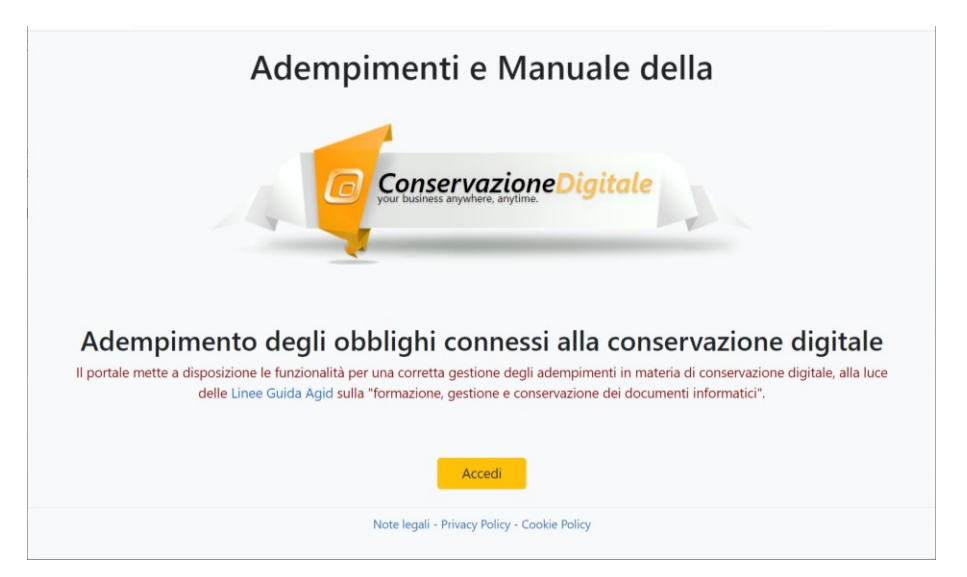

Inserire nome *utente* e *password* e procedere con il tasto accedi

| ConservazioneDigitale<br>por banesi egine a egine | <b>9</b> |
|---------------------------------------------------|----------|
|                                                   | 0        |
| LOGIN                                             |          |
| LOGIN                                             |          |
| NOME UTENTE                                       | PASSWORD |
|                                                   |          |
| Password dimenticata?                             |          |
|                                                   | Accedi   |

Il pulsante <sup>Password dimenticata?</sup> consente, tramite l'indirizzo mail fornito al momento della registrazione, di effettuare recupero e il cambio password

| RECUPERO PASSWORD                                                        |          |
|--------------------------------------------------------------------------|----------|
| Inserire l'indirizzo email, fornito alla registrazione                   |          |
| Email                                                                    |          |
| Alla conferma sarà inviata un email con il link per cambiare la password | Recupera |

# **VESTE GRAFICA E USABILITA'**

# Barra del titolo

| ConservazioneDigitale<br>your business anywhere, anytime. | Seac Spa - Trento - TN<br>Seac Spa - Trento - TN | • | 9 |
|-----------------------------------------------------------|--------------------------------------------------|---|---|
| =                                                         |                                                  |   | ? |

La barra posta in alto contiene i dati principali ed è così strutturata:

- a sinistra può essere posizionato il nome dell'Ufficio, Associazione o Studio che ha effettuato il login;
- sulla destra sono visualizzati il nome ed il ruolo dell'Utente che ha eseguito l'accesso;
- cliccando su interativa.

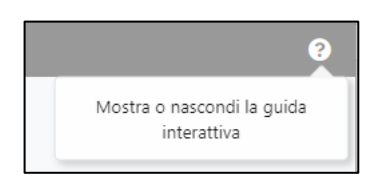

## Menu utente

Premendo il pulsante (posizionato a destra della testata) si accede alle funzionalità di profilo utente, cambio password e disconnessione utente.

| Nome utente<br>frgrsl   |                 |
|-------------------------|-----------------|
| <b>O</b> Profilo utente |                 |
| Disconnetti             |                 |
|                         | Versione: debug |

- Nome Utente: viene visualizzato il nome Utente che ha eseguito l'accesso
- Profilo utente: mel profilo utente è possibile modificare l'email o la password

| NOME OTENTE       | ID PERSONA      | COGNOME    |                         | NOME                                                      |     |
|-------------------|-----------------|------------|-------------------------|-----------------------------------------------------------|-----|
| EMAIL             | 11243           | E' UNA PEC | EMAIL ASSOCIATA ANCHE A | SOSTITURE IL NUOVO INDIRIZZO EMAIL AL POSTO DEL PRECEDENT | TE? |
| @seac.it          |                 | NO NO      | Persona                 | NO NO                                                     |     |
| SCADENZA PASSWORD | CAMBIA PASSWORD |            |                         |                                                           |     |
| 19/07/2023        | Cambia Password |            |                         |                                                           |     |
|                   |                 |            |                         |                                                           |     |

· Disconnetti: per disconnettersi dalla procedura

# Menu applicazione

Il menu "Applicazione" consente la navigazione attraverso le funzionalità abilitate all'utente.

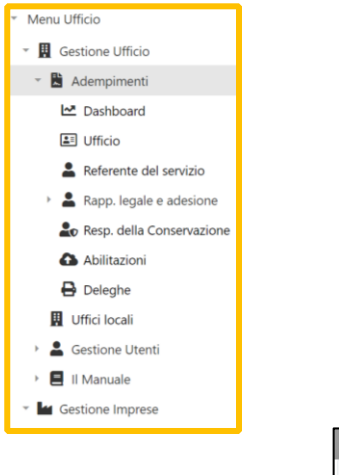

Con il tasto **"Menu"**, posizionato in alto a sinistra, è possibile mostrare o nascondere (cliccando sempre sulla medesima icona) il menu laterale "Applicazioni" in modo da visualizzare a pieno schermo la funzione che si vuole utilizzare.

# Segnalazioni

Le segnalazioni di errore, o di informazione, dell'applicazione appaiono in alto a destra e in base al colore definiscono l'entità della segnalazione stessa.

Vi sono tre tipologie di notifiche:

| Conferma (verde)     | Bloccanti (rosso)                                                                                                    |
|----------------------|----------------------------------------------------------------------------------------------------|
|                      | La segnalazione fornisce indicazione dell'azione da eseguire,<br>ad esempio l'inserimento di un dato mancante o la modifica<br>di quello errato per poter poi proseguire. Ad esempio:<br>notifiche in elenco |
| ✓ Referente salvato. | 1 Errore S   C<br>× PEC<br>Il campo Pec è un Campo obbligatorio                                                                                                    |
|                      | Per cancellare la segnalazione di errore basterà cliccare su                                                                                                    |

## Tasti

Per migliorare l'usabilità i tasti cambiano intensità di colore nel momento in cui ci si posiziona sopra con il mouse oppure viene evidenziato il bordo se vengono selezionati nel caso in cui si usi il pulsante tabulatore per spostarsi

| <b>≪</b> Indietro Avanti |                  | ✓Indietro        | Avanti |
|--------------------------|------------------|------------------|--------|
| (                        | Nomina Referente | Nomina Referente |        |

# **GESTIONE UFFICIO**

Il menu a disposizione al primo ingresso (login monitor fatture) è quello della gestione ufficio

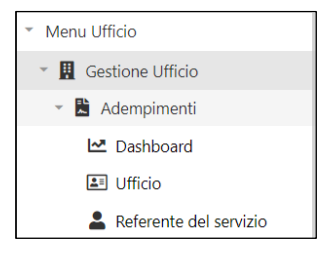

Lo scopo dell'accesso è finalizzato alla definizione del "Referente del servizio" che avrà accesso a tutte le funzionalità.

# Adempimenti

Il menu adempimenti è visibile ai login qualificati con differenze dovute ai permessi utente

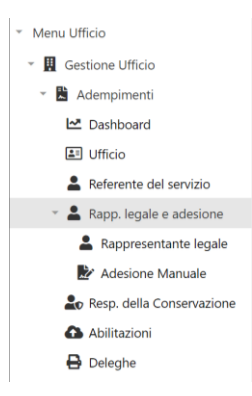

Dal menu si accede alle seguenti funzioni:

### Dashboard

Dalla dashboard manuale è possibile verificare lo stato delle seguenti attività, *quelle segnalate in rosso sono ancora da completare*:

| DASHBOARD MANUALE                                                      |
|------------------------------------------------------------------------|
| NOMINA REFERENTE DEL SERVIZIO                                          |
| Referente: VERDI ROBERTA nominato il 11/11/2022                        |
| CONFERMA RAPPRESENTANTE LEGALE / TITOLARE                              |
| Rappresentante legale / Titolare: MANUALE MARCO                        |
| NOMIMA RESPONSABILE DELLA CONSERVAZIONE                                |
| Responsabile della conservazione: MANUALE MARCO nominato il 01/09/2018 |
| NUOVA DELEGA AL SERVIZIO DI CONSERVAZIONE                              |
| Delega della Conservazione inviata il <b>14/02/2023</b>                |
| ADESIONE AL SERVIZIO DI CONSERVAZIONE DEI MANUALI                      |
| Adesione al servizio di Conservazione del Manuale il <b>18/01/2023</b> |
| IL MANUALE DELLA CONSERVAZIONE                                         |
| Versione Manuale: <b>0</b>                                             |

- 1. La nomina del Referente del servizio di Conservazione.
- 2. La conferma la nomina del Rappresentante Legale.
  - o L'adesione, opzionale, alla redazione e conservazione dei manuali
- 3. La nomina del Responsabile della Conservazione

- 4. La conferma delle Abilitazioni ai servizi attivi o di quelli nuovi da attivare
- 5. Il caricamento a sistema della Delega del Responsabile della Conservazione, firmata digitalmente.

Se aderito alla redazione del Manuale ed alla sua conservazione:

- 6. Completamento delle informazioni del Manuale della Conservazione.
- 7. Il caricamento in Conservazione del Manuale, firmato digitalmente

#### Ufficio

Verificare la correttezza dei dati riportati e inserire le informazioni mancanti.

Una segnalazione in rosso indica informazioni mancanti o non valide.

La pec dell'Ufficio è utilizzata dal sistema per tutte le comunicazioni previste nel portale, salvo indicazione di specifiche Pec nella sezione "Uffici locali"..

| GENERALI                           |              |           |            |               |             |        |       |
|------------------------------------|--------------|-----------|------------|---------------|-------------|--------|-------|
| fanuale id                         | Generato il  |           | SP Alias   | Ufficio invio | SI          |        |       |
| 21629 16/10/2024 13:57:04          |              |           | 0000001563 |               |             |        |       |
| )itta id                           | UFFICIO      |           |            | Cognome       |             |        | Nome  |
| 0                                  | MANUALE TEST |           | -          | MANUALE TEST  |             |        |       |
| itta Ufficio id                    | UFFICIO      |           |            |               |             |        |       |
| 129343 MANUALE TEST                |              |           |            |               |             |        |       |
| edi Ditta-Ufficio                  | )            |           |            |               |             |        |       |
| odice fiscale                      |              |           |            |               | Partita IVA |        |       |
| MNLMRC22A0                         | 1L378F       |           |            |               | 0000000000  |        |       |
| ipologia                           |              | Indirizzo |            |               |             | Numero | CAP   |
|                                    |              | prova     |            |               |             | 1      | 38100 |
| via                                |              | Comune    |            |               |             |        | Prov. |
| via<br>lomune                      |              |           |            | Frazione      |             |        |       |
| via<br>iomune<br>trento            |              |           |            | Frazione      |             |        | tn    |
| via<br>iomune<br>trento<br>elefono |              |           | Email      | Frazione      |             | PEC    | tn    |

Alla conferma, con il pulsante salva, viene visualizzata la dichiarazione di responsabilità per i dati forniti.

| Conferma i dati del Titolare dell'oggetto della Conservazione                                                                                                    |                                                                                                    |
|----------------------------------------------------------------------------------------------------|----------------------------------------------------------------------------------------------------|
| Il portale consente: <ul> <li>la modifica/conferma dei dati anagrafici e dei funzionari con i relativi ruoli.</li> <li>l'attivazione/gestione delle Abilitazioni e della Delega previste per il servizio d</li> <li>la redazione e conservazione del Manuale di Conservazione</li> </ul> SEAC non si assume alcuna responsabilità relativamente alla veridicità delle inf<br>avendole estratte dagli archivi e dalle deleghe inviate a suo tempo per l'attivazione capo ad ogni soggetto l'obbligo di provvedere alla verifica e, nel caso, all'aggiornam<br>l'integrazione di eventuali dati mancanti. | i Conservazione;<br>ormazioni "proposte",<br>del Servizio. Rimane pertanto in<br>ento dei suddetti dati, con |
|                                                                                                    | Annulla                                                                                                    |

6

## **Referente del servizio**

Il Referente del servizio (Utente RS) ricopre la figura di "Amministratore" nel portale del manuale della Conservazione.

L'utente RS dispone di tutte le funzionalità del portale e gestisce:

- a) adempimenti formali ed i manuali relativi all'ufficio e a tutte le imprese
- b) la gestione degli utenti e degli uffici locali.

Procedere all'inserimento del soggetto scelto come Referente del servizio

|                                                                                                    | I DEL SEI                                                                                                    | KVIZIO DI C                                                                                                    | ONSERVAZIO                                                                 | JINE                  |                          |                       |                      |            |           |             |
|----------------------------------------------------------------------------------------------------|----------------------------------------------------------------------------------------------------|----------------------------------------------------------------------------------------------------|----------------------------------------------------------------------------|-----------------------|--------------------------|-----------------------|----------------------|------------|-----------|-------------|
| Referente del ser<br>vrà infatti a dispo<br>• gli adempim<br>• la redazione<br>• la gestione o<br>• la gestione o | vizio ricopre il<br>sizione tutte le<br>enti formali de<br>e conservazion<br>legli utenti Uffi<br>legli uffici local | ruolo di "Amministri<br>funzionalità del poi<br>l'ufficio e delle impi<br>e dei manuali, se si<br>cio e relativi permes<br>i; | itore" nell'ambito del p<br>tale:<br>ese;<br>è aderito al Servizio;<br>si; | resente Portale e sa  | rà il riferimento tecnio | :o-operativo per il C | onservatore Seac spa | a.         |           |             |
| necessario avere<br>er la distribuzio                                                                             | almeno un refe<br><b>1e del lavoro s</b>                                                                             | erente.<br>ono disponibili gli                                                                                                | utenti Uffici.                                                             |                       |                          |                       |                      |            |           |             |
| i prega di verifica                                                                                               | re attentament                                                                                                    | e i dati                                                                                                    |                                                                            |                       |                          |                       |                      |            |           |             |
| enominazione                                                                                                    |                                                                                                    |                                                                                                    |                                                                            |                       | Codice fiscale           | 2                     | Partita IVA          |            | IdCRM     |             |
| MANUALE TEST                                                                                                    |                                                                                                    |                                                                                                    |                                                                            |                       | MNLMRC2                  | 2A01L378F             | 0000000000           |            | 2         |             |
| fficiolnvio R                                                                                                    | agione Sociale                                                                                                    |                                                                                                    |                                                                            |                       | Codice fiscale           | •                     | Partita IVA          |            | IdCrmAbil |             |
| 000000156                                                                                                    | Cliente di ese                                                                                                    | mpio                                                                                                    |                                                                            |                       | MNLMRC2                  | 2A01L378F             | 0000000000           |            | 2         |             |
| Salvando i dati, a                                                                                                | all'indirizzo em<br>DEL SERVIZIO                                                                                     | il indicato, sarà invi                                                                                                    | ato il link per la conferi                                                 | na della registrazior | e utente nel portale o   | della conservazione.  |                      |            | Nuovo     | o referente |
|                                                                                                    | a Id                                                                                                    | Utente                                                                                                    | Utenti                                                                     | Descrizione Ru        | Codice Fiscale           | Cognome Nome          | Email                | Data Nomin | a Data Ce | essazione   |
| Modific                                                                                                    |                                                                                                    |                                                                                                    |                                                                            |                       |                          |                       | -                    |            |           |             |

Nuovo referente Per effettuare la scelta dell'utente abilitato al servizio cliccare sul tasto funzione

Utilizzare il pulsante 🎍 per confermare /modificare i dati del referente indicato.

|                                                                                            |                                                                      |                             |            |              | 💂 Ru                  | olo                            |                                    |                                     |                     |
|--------------------------------------------------------------------------------------------|----------------------------------------------------------------------|-----------------------------|------------|--------------|-----------------------|--------------------------------|------------------------------------|-------------------------------------|---------------------|
|                                                                                            |                                                                      |                             |            |              |                       |                                |                                    |                                     |                     |
| una persona                                                                                | associata                                                            |                             |            |              |                       |                                |                                    |                                     |                     |
| una persona                                                                                | associata                                                            |                             |            |              |                       |                                |                                    |                                     |                     |
| PERSONA                                                                                    | ISICA                                                                |                             |            |              |                       |                                |                                    |                                     |                     |
| Digitare a                                                                                 | almeno 3 caratte                                                     | eri del codice              | fiscale    |              |                       |                                |                                    |                                     |                     |
| Codice Fisc                                                                                | ale                                                                  | Nome                        |            |              | Cognome               |                                |                                    |                                     |                     |
|                                                                                            |                                                                      |                             |            |              |                       |                                |                                    |                                     |                     |
| Contatti Pe                                                                                | rsonali                                                              |                             |            |              |                       |                                |                                    |                                     |                     |
| Email                                                                                      |                                                                      |                             |            | E' una pec   | Cellulare             |                                |                                    | Telefono                            |                     |
|                                                                                            |                                                                      |                             |            | NO           |                       |                                |                                    |                                     |                     |
| RUOLO REF                                                                                  | ERENTE DEL SEF                                                       | RVIZIO                      |            |              |                       |                                |                                    |                                     |                     |
| Data Nomir                                                                                 | าล                                                                   |                             |            | Data Cessazi | one                   |                                |                                    |                                     |                     |
| 02/03/2                                                                                    | 023 🗖                                                                |                             |            | gg/mm/a      | iaaa 🗖                |                                |                                    |                                     |                     |
|                                                                                            |                                                                      |                             |            |              |                       |                                |                                    |                                     |                     |
| Contatti pe                                                                                | r il ruolo                                                           |                             |            |              |                       |                                |                                    |                                     |                     |
| Contatti per                                                                               | r il ruolo                                                           |                             | E' una pec | Cellulare    | 1                     | elefono                        |                                    |                                     |                     |
| Contatti per<br>Email                                                                      | r il ruolo                                                           |                             | E' una pec | Cellulare    | 1                     | elefono                        |                                    |                                     |                     |
| Contatti per                                                                               | r il ruolo                                                           |                             | E' una pec | Cellulare    | 1                     | elefono                        |                                    |                                     |                     |
| Contatti per<br>Email                                                                      | r il ruolo                                                           |                             | E' una pec | Cellulare    | <br>                  | elefono                        |                                    |                                     |                     |
| Contatti per<br>Email<br>UTENTE                                                            | r <b>il ruolo</b><br>le selezionato un                               | utente esister              | E' una pec | Cellulare    | 'email fornita per il | elefono<br>ruolo sarà ase      | sociata all'utente e ut            | ilizzata per il process             | o di registrazione. |
| Contatti per<br>Email<br>UTENTE<br>Se non viere<br>Associa<br>Utente                       | e selezionato un                                                     | utente esister              | E' una pec | Cellulare    | 'email fornita per il | 'elefono<br>ruolo sarà as      | sociata all'utente e ut            | ilizzata per il process             | o di registrazione. |
| Contatti per<br>Email<br>UTENTE<br>Se non vien<br>Associa<br>Utente                        | r <b>il ruolo</b><br>le selezionato un<br>Scegli Utente<br>Seleziona | utente esister              | E' una pec | Cellulare    | 'email fornita per il | elefono<br>ruolo sarà ass      | sociata all'utente e ut            | ilizzata per il process             | o di registrazione. |
| Contatti per<br>Email<br>UTENTE<br>Se non vien<br>Associa<br>Utente<br>Login               | r <b>il ruolo</b><br>e selezionato un<br>Scegli Utente<br>Seleziona  | utente esister<br>e<br>Nome | E' una pec | Cellulare    | 'email fornita per il | elefono<br>ruolo sarà as:<br>• | sociata all'utente e ut<br>Cognome | ilizzata per il process             | o di registrazione. |
| Contatti per<br>Email<br>UTENTE<br>Se non vien<br>Associa<br>Utente<br>s<br>Login          | r <b>il ruolo</b><br>le selezionato un<br>Scegli Utente<br>Seleziona | utente esister<br>e<br>Nome | E' una pec | Cellulare    | email fornita per il  | ruolo sarà as                  | sociata all'utente e ut<br>Cognome | ilizzata per il process             | o di registrazione. |
| Contatti per<br>Email<br>UTENTE<br>Se non vien<br>Associa<br>Utente<br>Login<br>Email      | r <b>il ruolo</b><br>e selezionato un<br>Scegli Utente<br>Seleziona  | utente esister<br>e<br>Nome | E' una pec | Cellulare    | 'email fornita per il | ruolo sarà as                  | sociata all'utente e ut<br>Cognome | ilizzata per il process<br>Telefono | o di registrazione. |
| Contatti per<br>Email<br>UTENTE<br>Se non vien<br>Associa<br>Utente<br>s<br>Login<br>Email | r <b>il ruolo</b><br>le selezionato un<br>Scegli Utente<br>Seleziona | utente esister<br>Nome      | E' una pec | Cellulare    | 'email fornita per il | ruolo sarà as                  | sociata all'utente e ut<br>Cognome | ilizzata per il process<br>Telefono | o di registrazione. |

Inserendo i primi tre caratteri del codice fiscale nel campo persona viene mostrato l'elenco delle persone già presenti nell'anagrafiche afferenti all'ufficio.

Se il soggetto che si intende nominare è già presente selezionare la riga corrispondente diversamente inserire i dati manualmente nei campi successivi (Codice fiscale, Nome, Cognome, email etc).

Le nuove linee guida della Conservazione prevedono che tutti gli utenti abilitati, siano identificabili dal **codice fiscale**, ed abbiano **uno o più recapiti elettronici**.

| PERSONA                                   |  |
|-------------------------------------------|--|
| vrd                                       |  |
| VRDRRT80A41L378Q: VERDI ROBERTA spw@ff.bb |  |
|                                           |  |

Con il selettore

E' una pec

indicare se l'email fornita è una pec

Utente

Per la creazione del Login del Referente del servizio, il flag "Associa Utente" è già impostato a "si"

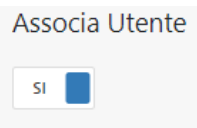

Per associare un login già esistente ad una persona fisica e ad un ruolo, rendendolo operativo sul portale del manuale della conservazione, selezionare un login nel campo `scegli utente'

| UTENTE<br>Se non viene selezionato un utente esistente, ne sarà creato uno nuovo. L'email fornita per il ruolo sarà asso | ata all'utente e utilizzata per il processo di registrazione. |
|----------------------------------------------------------------------------------------------------|---------------------------------------------------------------|
| Associa Utente Segli Utente                                                                                              | •                                                             |

Se non si intende associare un login già esiste al referente scelto, ma crearne uno nuovo (<u>scelta</u> <u>consigliata</u>) basta lasciare vuoto il campo Scegli utente.

| UTENTE<br>Se non viene sele | ezionato un utente esistente, ne sarà creato uno nuovo. L'email fornita per il ruolo sarà associata a | l'utente e utilizzata per il processo di registrazione. |
|-----------------------------|----------------------------------------------------------------------------------------------------|---------------------------------------------------------|
| Associa Utente              | Segli Utente                                                                                          |                                                         |
| SI                          | Seleziona                                                                                             |                                                         |
|                             |                                                                                                    |                                                         |

| .ogin               | Nome    |            |           | Cognome |          |  |
|---------------------|---------|------------|-----------|---------|----------|--|
| U001563A            | ROBERTA |            |           | VERDI   |          |  |
| imail               |         | E' una pec | Cellulare |         | Telefono |  |
| rfragiacomo@seac.it |         | NO         |           |         |          |  |
|                     |         |            |           |         |          |  |
|                     |         |            |           |         |          |  |
|                     |         |            |           |         |          |  |

Salvando i dati, all'indirizzo email indicato, viene inviato il link per la conferma della registrazione utente nel portale della conservazione.

Prima di procedere con la conferma della registrazione utente disconnettersi dal portale.

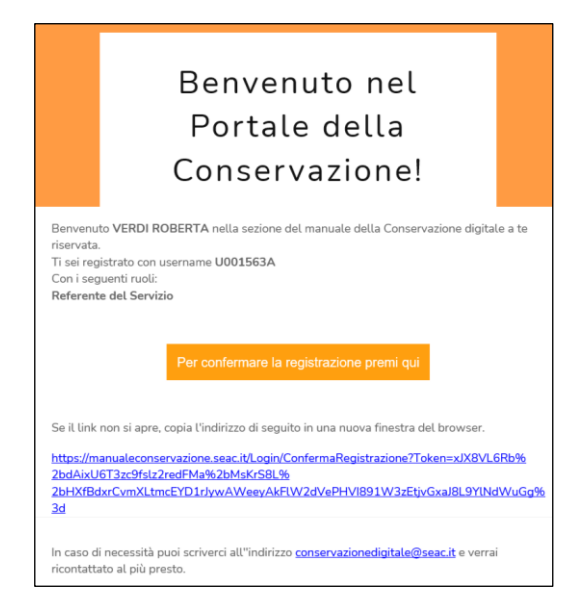

La mail riporta il nome utente del login appena creato, il ruolo associato e il link di conferma per la registrazione. Per confermare la registrazione selezionare il pulsante indicato o utilizzare l'indirizzo fornito

| RECUPERO PASSWORD                                                     | / ATTIVAZIONE UTENTE                                          |          |  |
|-----------------------------------------------------------------------|---------------------------------------------------------------|----------|--|
| Inserire l'indirizzo email<br>Alla conferma sarà inviata un email cor | rfragiacomo@seac.it<br>il collegamento per il cambio password | Conferma |  |
|                                                                       |                                                               |          |  |

Confermare l'indirizzo mail. Nella casella di posta indicata arriverà una seconda mail.Selezionare il pulsante indicato o utilizzare l'indirizzo fornito

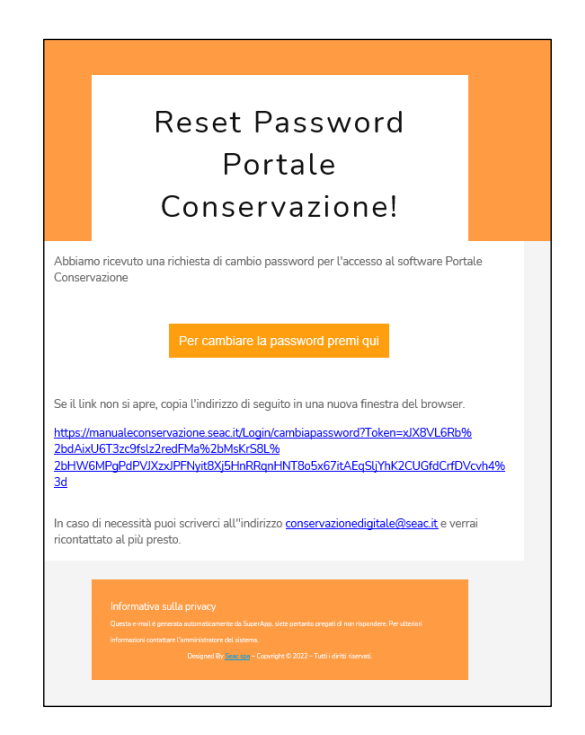

10

|                                                                                                    | = ? |  |
|----------------------------------------------------------------------------------------------------|-----|--|
| IMPOSTAZIONE / CAMBIO PASSWORD                                                                                                    |     |  |
|                                                                                                    |     |  |
| La password deve essere almeno di 8 caratteri con deve contenere un carattere MAIUSCOLO, uno minuscolo, un numero ed un carattere speciale |     |  |
| Password                                                                                                    |     |  |
| Rinserisci la Password                                                                                                    |     |  |
| Cambia Passw                                                                                                    |     |  |
|                                                                                                    |     |  |

Inserire la password scelta e confermare con il Cambia password.

La password deve essere almeno di 8 caratteri con deve contenere un carattere MAIUSCOLO, uno minuscolo, un numero ed un carattere speciale. I caratteri speciali ammessi sono: . , ; # ? ! £ @ % ^ & \* - \_

# Confermata la registrazione, effettuare l'accesso con il login del Referente del servizio appena creato

Il Referente del servizio è un utente qualificato abilitato al completamento delle seguenti sezioni:

- Adempimenti (Rappresentante legale, Adesione al servizio di conservazione dei manuali, Responsabile della Conservazione, Abilitazioni, Deleghe)
- Uffici Locali
- Gestione Utenti
- Il Manuale
- Gestione Imprese

## **Rappresentante legale**

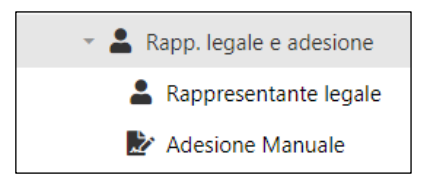

È possibile confermare il Rappresentante Legale proposto, compilando eventuali dati obbligatori mancanti, oppure inserirne uno nuovo. Con l'inserimento del nuovo viene valorizzata in automatico la data di cessazione del precedente al giorno prima.

I dati presentati riportano l'ultima delega sottoscritta. Se presenti più rappresentanti legali è necessario confermarli in ordine cronologico

| RAPPRESENTANTI LEGA                                                                   | LI / TITOLAI                                 | રા                                                          |                                          |                   |                  |               |                        |                      |
|---------------------------------------------------------------------------------------|----------------------------------------------|-------------------------------------------------------------|------------------------------------------|-------------------|------------------|---------------|------------------------|----------------------|
|                                                                                       |                                              |                                                             |                                          |                   |                  |               |                        |                      |
| Denominazione / Cognome Nome                                                          |                                              |                                                             |                                          | Codice fisc       | ale              |               | Partita IVA            |                      |
| MANUALE TEST                                                                          |                                              |                                                             |                                          | MNLMR             | 22A01L378F       |               | 0000000000             |                      |
| PEC impresa                                                                           |                                              | Identificativo Ufficio                                      |                                          | Identificati      | vo Manuale       |               | Identificativo Impresa |                      |
| seacsostitutiva@sicurezzapostale.it                                                   |                                              | 0000001563                                                  |                                          | 18939             |                  |               | 0                      |                      |
|                                                                                       |                                              |                                                             |                                          |                   |                  |               |                        |                      |
| Deve essere indicato II nominativo del<br>I campi precompilati riportano i dati estra | Rappresentante co<br>atti da Seac dagli arci | n riferimento al soggetto s<br>nivi o dalle deleghe precede | opra riportato<br>ntemente sottoscritte. |                   |                  |               |                        |                      |
| Qualora si intenda confermare il nominat                                              | tivo proposto utilizza                       | re l'apposito pulsante "modi                                | ifica" ed integrare le informazi         | oni mancanti.     |                  |               |                        |                      |
| RAPPRESENTANTI LEGALI / TITOLARI                                                      | isentante ; in tai caso                      | , sara valorizzata in automat                               | ico la data di cessazione dei pi         | recedente         |                  |               |                        |                      |
|                                                                                       |                                              |                                                             |                                          |                   |                  |               |                        | Ruovo rappresentante |
| Confermato                                                                            | Modifica                                     | Utente                                                      | Utenti                                   | Descrizione Ruolo | Codice Fiscale   | Cognome Nome  | Email                  | Data Cessazione      |
| A Da confermare                                                                       | 20                                           | U001563C                                                    | 1                                        |                   | MNLMRC22A01L378F | MANUALE MARCO | test24@seac.it         | 23/07/2024           |

Per verificare o modificare i dati del rappresentante legale proposta utilizzare il pulsante **modifica** 

|                           |               |            |                 |           | Ruolo    |          |  |
|---------------------------|---------------|------------|-----------------|-----------|----------|----------|--|
|                           |               |            |                 |           |          |          |  |
|                           |               |            |                 |           |          |          |  |
|                           |               |            |                 |           |          |          |  |
|                           |               |            |                 |           |          |          |  |
| Codice Fiscale            | Nome          |            |                 | Cognome   |          |          |  |
| MNLPLA00A01L378W          | PAOLO         |            |                 | MANUALE   |          |          |  |
| Contatti Personali        |               |            |                 |           |          |          |  |
| Email                     |               |            | E' una pec      | Cellulare |          | Telefono |  |
| PPEDRONIPersona@SEAC.IT   |               |            | NO NO           |           |          |          |  |
|                           |               |            |                 |           |          |          |  |
| RUOLO RAPPRESENTANTE LEGA | LE / TITOLARE |            |                 |           |          |          |  |
|                           |               |            | Data Gaurdana   |           |          |          |  |
|                           |               |            | Data Cessazione | -         |          |          |  |
|                           |               |            | gg/mm/aaaa      |           |          |          |  |
| Contatti per il ruolo     |               |            |                 |           |          |          |  |
| Email                     |               | E' una pec | Cellulare       |           | Telefono |          |  |
| PPEDRONIPersona@SEAC.IT   |               | NO NO      |                 |           |          |          |  |
|                           |               |            |                 |           |          |          |  |
|                           |               |            |                 |           |          |          |  |

Utilizzare il tasto funzione

per inserire i dati di un nuovo Rappresentante Legale

È possibile richiamare una persona già presente nell'anagrafica dell'ufficio inserendo i primi tre caratteri del codice fiscale. I dati email della sezione "contatti personali" e "Contatti per il ruolo" sono obbligatori.

Nuovo rappresentante

| PESONA FISICA   Imd   Imd/Lac/22001/3787 MANUALE MARCO kaho@la.ka   MNURZ22001/3787 MANUALE RASCO Kaho@la.ka   MNURZ22001/3787 MANUALE RASCO Kaho@la.ka   MNURZ22001/3787 MANUALE ROSSELLA fragiacomo@vsexit   Contatti Personal   Email E ura pec   Cellulee   Teleno                                                                                                    | OVO RAPPRESENTANTE LEGALE / TITOL                       | ARE             |           |          |  |
|----------------------------------------------------------------------------------------------------|---------------------------------------------------------|-----------------|-----------|----------|--|
| PESONA FISICA   mol   MILNRC22A0113787: MANUALE MARCO kaho@la.ka   MILNRC22A0113787: MANUALE ROSSELLA rfragiacomo@seac.it   Contatti Personal   Email E una pec   Cellulare   RUOLO RAPPESENTANTE LEGALE / TTOLARE   Data Nomina   Igg/mm/aaaa   Contatti per il nuolo   Cellulare   Centatti per il nuolo   Cellulare   Centatti per il nuolo   Cellulare   Telefono   Cellulare   Telefono   Centatti per il nuolo   Centatti per il nuolo   Cellulare   Cellulare   Telefono   Cellulare   Telefono   Cellulare   Telefono   Centatti per il nuolo   Cellulare   Cellulare   Telefono   Cellulare   Telefono   Cellulare   Telefono   Centatti per il nuolo   Cellulare   Cellulare   Telefono   Cellulare   Telefono   Cellulare   Telefono   Cellulare   Telefono Cellulare Telefono Cellulare Telefono Cellulare Telefono Cellulare Telefono Cellulare Telefono Cellulare Telefono Cellulare Telefono Cellulare Telefono Cellulare Cellulare Cellulare Cellulare Cellulare Cellulare Cellulare Cellulare Cellulare Cellulare Cellulare Cellulare Cellulare Cellulare                                                                                                    |                                                         |                 | Ruolo     |          |  |
| PRESONA FISICA   Immd   MNURC2220113787: MANUALE MARCO taho@laka   MNURC2220113787: MANUALE RADIO PEDRONIPersona@SEAC.IT   MNURC220113787: MANUALE RADIO PEDRONIPersona@SEAC.IT   MNURC220113787: MANUALE RADIO PEDRONIPersona@SEAC.IT   MNURC220113787: MANUALE RADIO PEDRONIPersona@SEAC.IT   MNURC220113787: MANUALE RADIO PEDRONIPersona@SEAC.IT   MNURC220113787: MANUALE RADIO PEDRONIPersona@SEAC.IT   MNURC220113787: MANUALE RADIO PEDRONIPersona@SEAC.IT   MNURC220113787: MANUALE RADIO PEDRONIPERSONIPERSONIPERSONIPERSONA@SEAC.IT   Contatt Personal   Emal   Cultor   Intra Structure   Intra Structure                                                                                                    |                                                         |                 |           |          |  |
| md   MNLMRC22A011378r. MANUALE MARCO kaho@iskai   MNLRS122A011378r. MANUALE PAOLO PPEDRONIPersona@SSEAC.TT   MNLRS122A11378r. MANUALE ROSSELLA rfragiscomo@seac.it   Contatti persona@   Celuiare   Celuiare                                                                                                    | PERSONA FISICA                                          |                 |           |          |  |
| MNLMRC22A011378F: MANUALE MARCO kaho@la.ka<br>MNLPLA0QA011378F: MANUALE PAOLO PPEDRONNIPersona@SEAC.IT<br>MNLRS122A411378F: MANUALE ROSSELLA rfragiacomo@seac.it<br>Erral Erral Errad Errad Errad Errad Errad Errad Errad Erra | mn                                                      |                 |           |          |  |
| MNLPLAD0A011378W: MANUALE PAOLD PPEDRONIPersona@SSEAC.IT         MNLRSL224411378B: MANUALE ROSSELLA rfragiacomo@sseac.it         Contatti Personai         Enali       E'una pec       Celulare         Colspan="2">Telefono         Contatti Personai         Data Nomina       Data Cessacione         [3/12/2024                                                                                                    | MNLMRC22A01L378F: MANUALE MARCO kaho@la.ka              |                 |           |          |  |
| MNURSL2244 II.3788: MANUALE ROSSELLA frigiscomo@seac.it  Contatt Personal  Email Eura per Celulare Telefon  ROOCO RAPPRESENTANTE LEGALE / TITOLARE  Data Iconia Data Cessatione  gg/mm/aaaa  Contatti per il ruolo  Email Eura per Celulare Telefon                                                                                                    | MNLPLA00A01L378W: MANUALE PAOLO PPEDRONIPersona@SEAC.IT |                 |           |          |  |
| Contait less contait less conta       | MNLRSL22A41L378B: MANUALE ROSSELLA rfragiacomo@seac.it  |                 |           |          |  |
| Email     E una pee     Celulare     Telefon       Image:     Image:     Image:     Image:       RUOLO RAPPRESENTANTE LEGALE / TITOLARE     Data Cessatione     Image:     Image:       13/12/2024     Image:     Image:     Image:     Image:       Contati per i ruolo     Image:     Image:     Image:     Image:       Email     Image:     Celulare     Telefon                                                                                                    | Contatti Personali                                      |                 |           |          |  |
| Image: Control of Control of Control o                        | Email                                                   | E' una pec      | Cellulare | Telefono |  |
| RUOLO RAPPRESENTANTE LEGALE / TITOLARE  Data Nomina  13/12/2024  gg/mm/saaa  Contacti per il nuolo  Enail  Euna pec Celulare Telefono                                                                                                    |                                                         | NO              |           |          |  |
| RUOLO RAPPRESENTANTE LEGALE / TITOLARE                                                                                                    |                                                         |                 |           |          |  |
| Data Sensione         gg/mm/asaa         Image: Contait per il ruolo         Contait per il ruolo         Celulare         Telefono           Email         E una pec         Celulare         Telefono         Central celulare         Telefono                                                                                                    | RUOLO RAPPRESENTANTE LEGALE / TITOLARE                  |                 |           |          |  |
| 13/12/2024     gg/mm/saaa       Contatti per il ruolo     E una pec       Email     E una pec       Cellulare     Telefono                                                                                                    | Data Nomina                                             | Data Cessazione |           |          |  |
| Contatti per il ruolo     E una pec     Celluiare     Telefono                                                                                                    | 13/12/2024                                              | gg/mm/aaaa      |           |          |  |
| Email E una pec Celulare Telefono                                                                                                    | Contatti per il ruolo                                   |                 |           |          |  |
|                                                                                                    | Email                                                   | E' una pec      | Cellulare | Telefono |  |
|                                                                                                    |                                                         | <b>NO</b>       |           |          |  |
|                                                                                                    |                                                         |                 |           |          |  |
|                                                                                                    |                                                         |                 |           |          |  |

La conferma del rappresentante legale non crea un nuovo Utente del sistema

#### Adesione manuale

Forniti i dati del Rappresentante legale viene richiesto, con la schermata adesione al manuale della conservazione, di accettare le condizioni contrattuali del servizio.

Confermando sarà possibile prima elaborare la bozza del manuale, e successivamente alla revisione, versare in conservazione il manuale per sé stessi e per i propri clienti

| ATTENZIONE: Prima di procedere è necessario confermare i dati dell'Impresa e del Rappresentante legale. Il campo Er<br>Alla conferma sarà inviata una PEC con copia dell'adesione                                                                                                    | nail della persona è un Campo obbligatorio |
|----------------------------------------------------------------------------------------------------|--------------------------------------------|
| PREMESSA                                                                                                    | ANTEPRIMA                                  |
| Questo portale, gestisce <b>tutti gli adempimenti formali</b> indispensabili per usufruire del Servizio di Conservazione.<br>In base alle nuove Regole Tecniche, ogni Soggetto Produttore deve compilare e depositare in Conservazione il<br>proprio Manuale.<br>SEAC mette a disposizione questo portale <b>anche per la produzione di una bozza del Manuale</b> che, una volta<br>validato, dovrà essere firmato digitalmente e depositato in Conservazione.<br>Non esiste nessun obbligo di produrre e/o conservare il Manuale con l'applicativo e il Sistema di Conservazione di<br>Seac. La non accettazione del presente accordo non comporta la chiusura del Servizio di Conservazione.<br>Rimane <b>l'obbligatorietà degli "Adempimenti della Conservazione</b> " che impongono la verifica e la conferma dei<br>dati indispensabili per continuare ad usufruire del Servizio di Conservazione, in particolar modo la generazione, la<br>firma digitale e il carico a sistema della nuova delega del Responsabile della Conservazione.<br>L'attivazione del software di gestione "Adempimenti della Conservazione" è "automatica" per tutti i Clienti cha<br>abbiano in essere un Contratto di Servizio per la Conservazione Digitale con Seac spa.<br>La <b>redazione del Manuale e la sua conservazione</b> prevede invece <b>la conferma della presente adesione</b> . |                                            |
| ALLEGATI                                                                                                    |                                            |
| Servizi di conservazione digitale/sostitutiva Seac spa - Modifiche/integrazioni contrattuali – 1º luglio 2022<br>Manuale della conservazione di SEAC spa                                                                                                    |                                            |

Dalla schermata è possibile prendere visione dei dati impresa confermati nei passaggi precedenti.

| po Via<br>VIALE to WEB                                                                              | a<br> | Telefono | Numero | CAP<br>33100 | Comune | Frazione    | Prov. |  |
|----------------------------------------------------------------------------------------------------|-------|----------|--------|--------------|--------|-------------|-------|--|
| to WEB                                                                                              |       | Telefono |        |              |        |             |       |  |
|                                                                                                    |       |          |        | Email gener  | ica    | PEC impresa |       |  |
| RAPPRESENTANTE LEGALE<br>Per eventuali modifiche utilizzare la voce di menu "Rappresentante Legale" |       |          |        |              |        |             |       |  |

Contratti attivi

È inoltre possibile prendere visione dei contratti attivi, sottoscritti con Seac, per i servizi di Conservazione.

| CONTRATTI ATTIVI |                              |                                |             |  |  |  |  |
|------------------|------------------------------|--------------------------------|-------------|--|--|--|--|
| Num Contratto    | Tipo Contratto               | Oggetto                        | Data Inizio |  |  |  |  |
| TC00XX02         | LINEA DICHIARAZIONI FISCALI  | SERV.CONS.SOST. DICHIARATIVI   | 01/09/2018  |  |  |  |  |
| TC00XX03         | LINEA COMUNICAZIONI FISCALI  | SERV. CONS.SOST MOD.COMUNIC. P | 01/09/2018  |  |  |  |  |
| TC00XX04         | LINEA LIBRO UNICO DEL LAVORO | CONS.SOST.LIBRO UNICO LAVORO   | 01/09/2018  |  |  |  |  |
| TC00XX05         | LINEA FASCICOLO CONTABILE    | CONSERV.SOST.FASCICOLO CONTAB. | 01/09/2018  |  |  |  |  |
| TC00XX01         | LINEA FATTURE                | TRASM. RICEZIONE CONSERVAZ. FA | 01/07/2018  |  |  |  |  |

Accettando le condizioni del servizio Accetta e prosegui, il sistema invia conferma dell'adesione al servizio via pec all'indirizzo fornito dal Titolare dell'oggetto della conservazione.

Con la conferma delle condizioni di servizio tra i contratti attivi verrà inserita anche la Linea Manuale.

### **Responsabile della Conservazione**

Il Responsabile della Conservazione è il soggetto che definisce e attua le politiche complessive del sistema di conservazione e ne governa la gestione con piena responsabilità ed autonomia.

Per le aziende private può essere una persona interna o esterna all'azienda, purché sia terzo rispetto al Conservatore.

Compito formalmente non delegabile del Responsabile della conservazione è la predisposizione del manuale di conservazione e il periodico aggiornamento in presenza di cambiamenti normativi, organizzativi, procedurali o tecnologici rilevanti

|                                                                                                    |                                                                                                    |                                                                  |                               |                          | 0                  |
|----------------------------------------------------------------------------------------------------|----------------------------------------------------------------------------------------------------|------------------------------------------------------------------|-------------------------------|--------------------------|--------------------|
| NOMINA DEL RESPONSABILE DELLA CO                                                                                                    | DNSERVAZIONE                                                                                                    |                                                                  |                               |                          |                    |
| Si prega di verificare attentamente i dati<br>È necessario avere almeno un utente associato                                                                                                    |                                                                                                    |                                                                  |                               |                          |                    |
| Confermare o modificare il responsabile proposto, completando i dati ol<br>(all'inserimento del nuovo sarà valorizzata in automatico la data di cessa<br>I dat presentati riportano l'ultima delega sottoscritta<br>Salvando i dati, all'indirizzo email indicato, sarà inviato il link per la confe<br>Denominazione | obbligatori, oppure inserire quello attuale.<br>asione del precedente)<br>ferma della registrazione utente nel portale della conservazione. ATTENZI | ONE! La conservazione del manuale potrà esseri<br>Codice fiscale | e eseguita solamente da quest | to utente<br>Partita IVA |                    |
| MANUALE                                                                                                    |                                                                                                    | MNLMRC22A01L378F                                                 |                               | 0000000000               |                    |
| PEC impresa                                                                                                    | Identificativo Ufficio                                                                                                    | Identificativo Manuale                                           |                               |                          |                    |
| seacsostitutiva@sicurezzapostale.it                                                                                                    | 00000001563                                                                                                    | 8                                                                |                               |                          |                    |
| E' necessario inserire la cronologia delle nomine dal 01/01/2022<br>Confermare o modificare il Rappresentate legale / Titolare proposto, co<br>(all'inserimento del nuovo sarà valorizzata in automatico la data di cess<br>RESPONSABILI DELLA CONSERVAZIONE                                                          | completando i dati obbligatori<br>sasione del precedente)                                                                                           |                                                                  |                               |                          | Nuovo responsabile |
| Confermato Modifica IdPe Descrizione Ruolo                                                                                                    | lo <u>Codice Fiscale</u>                                                                                                    | Cognome Nome                                                     | Email                         | Data Nomina              | Data Cessazione    |
| 🛇 Confermato 🏭 116064 Responsabile della                                                                                                    | la Conservazione MNLMRC22A01L378F                                                                                                    | MANUALE MARCO                                                    | deleghe@seac.it               | 27/09/2022               |                    |
|                                                                                                    |                                                                                                    |                                                                  |                               |                          | Salva              |

Utilizzare il pulsante 🏜 per confermare i dati del responsabile presentato, compilando i dati obbligatori, oppure inserire quello attuale

|                               |           |                 | Ruolo             |                            |          |  |
|-------------------------------|-----------|-----------------|-------------------|----------------------------|----------|--|
|                               |           |                 |                   |                            |          |  |
|                               |           |                 |                   |                            |          |  |
| PERSONA FISICA                |           |                 |                   |                            |          |  |
| Codice Fiscale                | Nome      |                 | Cognome           |                            |          |  |
| MNLRSL22A41L378B              | ROSSELLA  |                 | MANUALE           |                            |          |  |
| Contatti Personali            |           |                 |                   |                            |          |  |
| Email                         |           | E' una pec      | Cellulare         |                            | Telefono |  |
| rfragiacomo@seac.it           |           | ND              |                   |                            |          |  |
|                               |           |                 |                   |                            |          |  |
| RUOLO RESPONSABILE DELLA CONS | ERVAZIONE |                 |                   |                            |          |  |
| Data Nomina                   |           | Data Cessazione | Disabilita Utente | Il login è attivo in altri |          |  |
| 16/10/2024                    |           | gg/mm/aaaa      |                   | 2 ruoli                    |          |  |
| Contatti per il ruolo         |           |                 |                   |                            |          |  |
| Email                         |           | E' una pec      | Cellulare         |                            | Telefono |  |
| rfragiacomo@seac.it           |           | <b>ND</b>       |                   |                            |          |  |

Utilizzare il tasto funzione versonsabile per inserire i dati del Responsabile della Conservazione.

All'inserimento del nuovo nominativo viene valorizzata in automatico la data di cessazione del precedente. I dati presentati riportano l'ultima delega sottoscritta.

|                             |                    |                 |          | Ruolo    |          |  |
|-----------------------------|--------------------|-----------------|----------|----------|----------|--|
|                             |                    |                 |          |          |          |  |
| suna nerrona erecciata      |                    |                 |          |          |          |  |
| suna persona associata      |                    |                 |          |          |          |  |
| PERSONA FISICA              |                    |                 |          |          |          |  |
| Digitare almeno 3 caratteri | del codice fiscale |                 |          |          |          |  |
|                             |                    |                 |          |          |          |  |
| Codice Fiscale              | Nome               | c               | ognome   |          |          |  |
|                             |                    |                 |          |          |          |  |
| Contatti Personali          |                    |                 |          |          |          |  |
| Email                       |                    | E' una pec C    | ellulare |          | Telefono |  |
|                             |                    | NO              |          |          |          |  |
|                             |                    |                 |          |          |          |  |
|                             |                    |                 |          |          |          |  |
| RUOLO RESPONSABILE DELLA    | CONSERVAZIONE      |                 |          |          |          |  |
| Data Nomina                 |                    | Data Cessazione |          |          |          |  |
| 02/03/2023                  |                    | gg/mm/aaaa      |          |          |          |  |
| Contatti per il ruolo       |                    |                 |          |          |          |  |
| Email                       | E' una pec         | Cellulare       |          | Telefono |          |  |
|                             | ON S               |                 |          |          |          |  |
|                             |                    |                 |          |          |          |  |

Inserendo i primi tre caratteri del codice fiscale nel campo persona viene mostrato l'elenco delle persone già presenti nell'anagrafico ufficio.

Se il soggetto che si intende nominare è già presente selezionare la riga corrispondente diversamente inserire i dati manualmente nei campi successivi (Codice fiscale, Nome, Cognome, email etc).

| PERSONA                                   |  |
|-------------------------------------------|--|
| vrd                                       |  |
| VRDRRT80A41L378Q: VERDI ROBERTA spw@ff.bb |  |
|                                           |  |

Utilizzare il selettore per indicare se l'email fornita è una pec

E' una pec

I dati presentati riportano l'ultima delega sottoscritta. La conferma del Responsabile della conservazione non crea un nuovo Utente

# In caso si opti per il servizio di Responsabile esterno della conservazione verificare l'apposita <u>sezione</u>

# Abilitazioni

Per ogni Titolare di oggetti di Conservazione, viene richiesta la conferma dei servizi attivi e l'attivazione della "Linea Manuale". I record evidenziati sono relativi ai servizi attivi per la posizione in oggetto con relativa data di attivazione e revoca degli stessi

| ABILITA                                                 | ZIONI AL SERVIZIO                                                                | DI CONSERVAZIONE                            |                  |                 |                      |                       |
|---------------------------------------------------------|----------------------------------------------------------------------------------|---------------------------------------------|------------------|-----------------|----------------------|-----------------------|
| / (DIEII/ (2                                            |                                                                                  |                                             |                  |                 |                      |                       |
|                                                         |                                                                                  |                                             |                  |                 |                      |                       |
| MANUALE T                                               | 'EST                                                                             |                                             |                  |                 |                      |                       |
| <ul> <li>A) Selezionar</li> <li>B) Confermar</li> </ul> | re li servizio manuale se si intende p<br>re le classi documenti per cui è attiv | vo il servizio di conservazione il manuale. |                  |                 |                      |                       |
|                                                         | DataInvioPec                                                                     | Inviata a                                   | Notifica Impresa | e a             |                      |                       |
|                                                         | 19/11/2024                                                                       | seacsostitutiva@sicurezzapostale.it         | NO               | seacsostitutiva | @sicurezzapostale.it |                       |
|                                                         |                                                                                  |                                             |                  |                 |                      |                       |
| ABILITAZIO                                              | NI                                                                               |                                             |                  |                 |                      |                       |
|                                                         |                                                                                  |                                             |                  |                 | 0                    |                       |
|                                                         |                                                                                  |                                             | Dal              | AI              | Ultimo Servizio      |                       |
| LINEA                                                   | CATTURE                                                                          |                                             | 12/00/2022       |                 | 2022 FTFT            |                       |
| LINEA                                                   |                                                                                  |                                             | 27/09/2022       |                 | 2023 FIFT            |                       |
| LINEA                                                   |                                                                                  |                                             | 27/09/2022       |                 | 2024 NPNP            |                       |
| LINEA                                                   |                                                                                  |                                             | 05/12/2023       |                 | 2024 DICH            |                       |
| LINEA                                                   | COMUNICAZIONI FISCALI                                                            |                                             | 18/03/2024       | 22/04/2024      | 2023 CFCF            |                       |
|                                                         | MANUALE                                                                          |                                             |                  |                 | 0 MCMC               |                       |
|                                                         |                                                                                  |                                             |                  |                 |                      |                       |
|                                                         |                                                                                  |                                             |                  |                 |                      |                       |
| Scarica Al                                              | bilitazioni                                                                      |                                             |                  |                 |                      | Conferma Abilitazioni |

# È necessario selezionare l'abilitazione Linea manuale se si intende redigere e conservare copia del manuale con Seac.

Il pulsante scarica Abilitazioni consente di scaricare una copia delle abilitazioni scelte per effettuare eventuali verifiche e approvazioni interne all'azienda

Alla conferma, <sup>Conferma Abilitazioni</sup> il sistema invia copia delle abilitazioni confermate all'indirizzo pec fornito dall'ufficio.

In caso di clienti terzi, selezionare il pulsante en scegliere di inviare copia della delega al cliente.

## Deleghe

Il Responsabile della Conservazione deve produrre, firmare ed inviare a sistema la delega di funzioni.

| Dele      | GHE                                                       |                                                 |                                          |                                      |                             |                      |              |
|-----------|-----------------------------------------------------------|-------------------------------------------------|------------------------------------------|--------------------------------------|-----------------------------|----------------------|--------------|
| Il respor | sabile della Conservazione, sotto la propria respo<br>GHE | onsabilità, delega al Responsabile del Servizio | di Conservazione lo svolgimento delle pr | oprie attività ad esclusione della į | predisposizione del manuale | della conservazione. | Nuova Delega |
|           | Id Delega Data Invio Pec                                  | Codice Fiscale Firma                            | Codice Fiscale RC                        | Data Scadenza                        | Inviata a Pec               | <u>e a Pec</u>       | Vedi         |
|           |                                                           |                                                 | Nessun dato                              |                                      |                             |                      |              |

È necessario creare una nuova delega dal pulsante Nuova Delega

| DELEGA AL SERVIZIO DI CONSERVAZIONE                                                                                                    |              |                                               |                        |                                               |  |  |  |  |
|----------------------------------------------------------------------------------------------------|--------------|-----------------------------------------------|------------------------|-----------------------------------------------|--|--|--|--|
| A) La delega al servizio di conservazione deve essere: 1) Scaricata 2) Firmata digitalmente dal Responsabile della Conservazione 3) Caricata a sistema                                                                                                    |              |                                               |                        |                                               |  |  |  |  |
| B) Nel caso in cui il Responsabile della Conservazione non fosse dotato di un dispositivo di firma digitale, è necessario che:<br>1) alla delega sia apposta la firma autografa del Responsabile della Conservazione; 2) la delega firmata sia scansionata; 3) la scansione della delega sia firmata digitalmente da parte dell'Intermediario; 4) la scansione sia caricata a<br>sistema. 5) sia verificata la corrispondenza tra i dati a sistema e la scansione caricata. ATTENZIONE: nel caso di cui alla lettera B), l'intermediario deve conservare copia della delega ; tale circostanza viene attestata con l'apposizione della firma digitale sul documento scansionato |              |                                               |                        |                                               |  |  |  |  |
| ld                                                                                                    | DataInvioPec | Inviata a                                     | Notifica Impresa       | e a                                           |  |  |  |  |
| 0                                                                                                    | 10/12/2024   | seacconservazionedigitale@sicurezzapostale.it | NO                     | seacconservazionedigitale@sicurezzapostale.it |  |  |  |  |
| Nome File Caricato                                                                                                    |              | Data Delega Selezionare file                  | firmato Conferma deleç | a                                             |  |  |  |  |

La delega al servizio di conservazione deve essere:

- 1) Scaricata
- 2) Firmata digitalmente da parte del *Responsabile della Conservazione*;
- 3) Caricata a sistema
- 4) Confermare la delega

Nel caso in cui il Responsabile della Conservazione non fosse dotato di un dispositivo di firma digitale, è necessario che:

- 5) alla delega sia apposta la firma autografa del Responsabile della Conservazione;
- 6) la delega firmata sia scansionata;
- 7) la scansione della delega sia firmata digitalmente da parte dell'Ufficio;
- 8) Caricata a sistema
- 9) Confermare la delega

| ANTEPRIMA                                                                                                    | SCANSIONE                                                                                                    |  |  |
|----------------------------------------------------------------------------------------------------|----------------------------------------------------------------------------------------------------|--|--|
| L                                                                                                    | ≡ 1/2   - +   ⊡ ♦) ± ë :                                                                                         |  |  |
| SEAC                                                                                                    | SEAC                                                                                                    |  |  |
| ATTO DI DELEGA AL RESPONSABILE DEL SERVIZIO DI                                                                                                    |                                                                                                    |  |  |
| Il sottoscritto AZZURRO MICHELE, Codice Fiscale ZZRMHL80,<br>rfragiacomo5@seac.it, nominato il 22 settembre 2022 quale<br><b>Conservazione</b>                                           | ATTO DI DELEGA AL RESPONSABILE DEL SERVIZIO DI                                                                   |  |  |
| dal <b>Titolare dell'oggetto di Conservazione</b> :<br>IMPRESA Esempio 2 Esempio 2 codice fiscale ZZRMHL80A011<br>VIA STELLA, 150 - 38121 TRENTO POVO (TN).<br>email deleghe@seac.it pec | luglio 2020 quale <b>Responsabile della Conservazione</b><br>dal <b>Titolare dell'oggetto di Conservazione</b> : |  |  |
| Nella persona del legale rappresentante<br>AZZURRO MICHELE codice fiscale ZZRMHL80A01L378E<br>email rfragiacomo5@seac.it telefono                                                        | www.asconno.rc entan asconn form@conncommercio.to.rc peer<br>Nella persona del legale rappresentante             |  |  |
| DELEGA                                                                                                    |                                                                                                    |  |  |
| SEAC SPA<br>Via Soltari 74 - 38121 - TDENTO Tal 0461/805111                                                                                                    | DELEGA                                                                                                    |  |  |

- 10) Verificare la corrispondenza tra i dati presenti a sistema (Anteprima) e quanto caricato.
- 11) Confermare la delega

ATTENZIONE: È cura dell'Ufficio conservare l'originale della delega autografa, tale circostanza viene attestata con l'apposizione della propria firma digitale sul documento scansionato

Alla conferma della finale della delega il sistema invia copia della stessa all'indirizzo fornito dall'Ufficio

In caso di clienti terzi, selezionare il pulsante per scegliere di inviare copia della delega al cliente.

Notifica Impresa

| DELEGHE   |                |                      |               |                                     | Nuo                                 | va Delega      |
|-----------|----------------|----------------------|---------------|-------------------------------------|-------------------------------------|----------------|
| Id Delega | Data Invio Pec | Codice Fiscale Firma | Data Scadenza | Inviata a Pec                       | <u>e a Pec</u>                      | <u>Scarica</u> |
| 417       | 14/02/2023     | TVRPLA46A25A565V     | 14/02/2025    | seacsostitutiva@sicurezzapostale.it | seacsostitutiva@sicurezzapostale.it | Scarica        |

È sempre possibile scaricare le deleghe a sistema con il pulsante "Scarica".

Nel caso si sia optato per il servizio di Responsabile esterno della Conservazione verificare l'apposita <u>sezione</u>

# Uffici locali

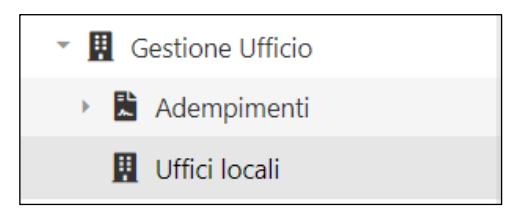

La scheda Uffici locali permette la gestione di informazioni di contatto relative alle sedi periferiche degli uffici.

La valorizzazione della Pec dell'ufficio locale comporta il suo utilizzo per le comunicazione del portale per tutte le ditte ad esso afferenti.

|                      |             |                                     |                 | 20                |
|----------------------|-------------|-------------------------------------|-----------------|-------------------|
| GLI UFFICI LOCALI    |             |                                     |                 |                   |
| Codice Ufficio Invio | Descrizione | Pec                                 | Email           | Num Ditte         |
| 0000001563           | ASCOM TEST  | seacsostitutiva@sicurezzapostale.it | deleghe@seac.it | 4 Modifica        |
| 0000001564           | Rovereto    | seacsostitutiva@sicurezzapostale.it | deleghe@seac.it | 2 <u>Modifica</u> |
| 0000001565           | Trento      | seacsostitutiva@sicurezzapostale.it | deleghe@seac.it | 1 <u>Modifica</u> |
|                      |             |                                     |                 |                   |
|                      |             |                                     |                 | Salva             |

Utilizzare il tasto Modifica per modificare descrizione/ pec ed email della sede periferica.

| Sottouffic   | io ×                                |
|--------------|-------------------------------------|
| Descrizione: | Rovereto                            |
| Pec:         | seacsostitutiva@sicurezzapostale.it |
| Email:       | deleghe@seac.it                     |
|              |                                     |
|              |                                     |
|              |                                     |
|              | Salva Annulla                       |
|              |                                     |

Confermare le modifiche, per tutti gli uffici, con il pulsante

## **GESTIONE UTENTI**

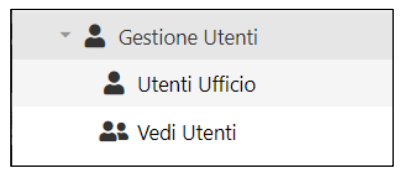

Salva

## **Utenti ufficio**

In questa sezione, visibile solo all'utente con il ruolo di Referente del servizio, è possibile la creazione di utenti

| rega ur vernica                          | and accontainence road                                                                                                    |                                                      |                                                  |                                 |         |                               |                   |
|------------------------------------------|----------------------------------------------------------------------------------------------------|------------------------------------------------------|--------------------------------------------------|---------------------------------|---------|-------------------------------|-------------------|
| ficiolnvio                               | Denominazione                                                                                                    |                                                      |                                                  | Codice fiscale                  | Part    | ita IVA                       | IdCRM             |
| 00000001563                              | MANUALE TEST                                                                                                    |                                                      |                                                  | MNLMRC22A01L3                   | 378F 00 | 000000000                     | 2                 |
| fficioFatturato                          | Ragione Sociale                                                                                                    |                                                      |                                                  | Codice fiscale                  | Part    | iita IVA                      | IdCrmAbil         |
|                                          | Rayione sociale                                                                                                    |                                                      |                                                  |                                 |         |                               |                   |
| Salvando i dati,                         | MANUALE<br>, all'indirizzo email indicato, sarà inviato il lin                                                            | ık per la conferma della registraz                   | zione utente nel portale della c                 | MNLMRC22A01L3                   | 378F 00 | 000000000                     | 2                 |
| Salvando i dati,<br>UTENTI QU            | MANUALE<br>, all'indirizzo email indicato, sarà inviato il lin                                                            | ık per la conferma della registraz                   | zione utente nel portale della c                 | MNLMRC22A01L3                   | 378F 00 | 000000000                     | 2<br>Nuovo Utente |
| Salvando i dati,<br>UTENTI QU<br>Modifie | Aguire sociare<br>MANUALE<br>, all'indirizzo email indicato, sarà inviato il lir<br>IALIFICATI<br>ca Id Descrizione Ruolo | ik per la conferma della registraz<br>Codice Fiscale | zione utente nel portale della c<br>Cognome Nome | MNLMRC22A01L3<br>conservazione. | 00 Ot   | D000000000<br>Data Cessazione | 2<br>Nuovo Utente |

# Utilizzando il pulsante 🏻 🐣 vengono visualizzati i Dati Utente

|                         | Ruolo                    | 0                      |                            |                            | E Pern                      | nessi Uffici              |         |                            | Permessi Imprese |
|-------------------------|--------------------------|------------------------|----------------------------|----------------------------|-----------------------------|---------------------------|---------|----------------------------|------------------|
|                         |                          |                        |                            |                            |                             |                           |         |                            |                  |
| PERSONA FISICA          |                          |                        |                            |                            |                             |                           |         |                            |                  |
| Codice Fiscale          |                          | Nome                   |                            |                            | Cognome                     |                           |         |                            |                  |
| PLANRC80A01L378Y        |                          | enrico                 |                            |                            | paoli                       |                           |         |                            |                  |
| Contatti Personali      |                          |                        |                            |                            |                             |                           |         |                            |                  |
| Email                   |                          |                        |                            | E' una pec                 | Cellulare                   |                           |         |                            | Telefono         |
|                         |                          |                        |                            | ND ND                      |                             |                           |         |                            |                  |
|                         |                          |                        |                            |                            |                             |                           |         |                            |                  |
| RUOLO UTENTE QUALI      | FICATO                   |                        |                            |                            |                             |                           |         |                            |                  |
| Data Nomina             |                          |                        |                            | Data Cessazione            |                             | Disabilita Utente         |         | Il login è attivo in altre | 2                |
| 14/11/2022              |                          |                        |                            | gg/mm/aaaa                 | •                           |                           |         | 0 ruoli                    |                  |
| Contatti per il ruolo   |                          |                        |                            |                            |                             |                           |         |                            |                  |
| Email                   |                          |                        | E' una pec                 | Cellulare                  |                             | Telefono                  |         |                            |                  |
| rrfragiacomo@seac.i     | t                        |                        | ND ND                      |                            |                             |                           |         |                            |                  |
| UTENTE                  |                          |                        |                            |                            |                             |                           |         |                            |                  |
| Se non viene selezionat | o un utente esistente, i | ne sarà creato uno nuo | vo. L'email fornita per il | ruolo sarà associata all'u | ente e utilizzata per il pi | rocesso di registrazione. |         |                            |                  |
| Associa Utente          | Scegli Utente            |                        |                            |                            |                             |                           |         |                            |                  |
| 51                      | U001563B - paoli         | i - enrico -           |                            |                            |                             | -                         |         |                            |                  |
| Login                   |                          | Nome                   |                            |                            |                             |                           | Cognome |                            |                  |
| U001563B                |                          | enrico                 |                            |                            |                             |                           | paoli   |                            |                  |
| UFFICIO                 |                          |                        |                            |                            |                             |                           |         |                            |                  |
| CLIENTE DI ESEMPIO      |                          |                        |                            |                            |                             |                           |         | •                          |                  |
| Email                   |                          |                        | E' una pec                 |                            | Cellulare                   |                           |         |                            | Telefono         |
| rrfragiacomo@seac.i     | t                        |                        |                            |                            |                             |                           |         |                            |                  |
|                         |                          |                        |                            |                            |                             |                           |         |                            |                  |
|                         |                          |                        |                            |                            |                             |                           |         |                            | Salva            |
|                         |                          |                        |                            |                            |                             |                           |         |                            |                  |

Nella gestione dei permessi ufficio è possibile attribuire/negare ad ogni utente qualificato visibilità e operatività su specifici uffici

| PAOLI ENRICO                           | ) (U001563B)                         |                            |                     |                   |             |                     |             |                 |      |           |
|----------------------------------------|--------------------------------------|----------------------------|---------------------|-------------------|-------------|---------------------|-------------|-----------------|------|-----------|
|                                        | Ruolo                                |                            | E Perme             | essi Uffici       |             |                     | <b>In</b> P | ermessi Imprese | 9    |           |
| Il permesso sull'ufficio per<br>FILTRO | rmette la visibilità di tutte le imp | rese associate, salvo la c | definizione di even | tuali permessi ir | nprese      |                     |             |                 |      |           |
| Filtra uffici                          |                                      | Elementi per pagina        | 100                 |                   |             | UFFICI SELE         | ZIONATI     |                 |      |           |
| Codice ufficio                         | Denominazione                        |                            | NumDitte            | Ruoli             | - Seleziona | Ufficio             | Ruoli       | Consenti        | Nega | Rimu<br>i |
| 0000001563                             | CLIENTE DI ESEMPIO                   |                            | 5                   |                   |             | 0000001564          |             |                 |      |           |
| 0000001564                             | Ufficio Locale 1                     |                            | 2                   |                   |             | Ufficio Locale<br>1 |             | ۲               | 0    |           |
| 0000001565                             | Ufficio Locale 2                     |                            | 1                   |                   |             |                     |             |                 |      |           |
|                                        |                                      |                            | Pa                  | agina 1 di 1 (3 e | elementi) 1 |                     |             |                 |      |           |
| <b>≪</b> Indietro                      |                                      |                            |                     |                   |             |                     |             |                 | Sal  | va        |

Nella gestione dei permessi imprese è possibile attribuire/negare ad ogni utente qualificato visibilità e operatività su specifiche imprese

| 24                                        | Ru   | olo                                  |             | Ξ             | Permessi Uffici |                        |                          | 1            | Permessi Imp | orese       |            |
|-------------------------------------------|------|--------------------------------------|-------------|---------------|-----------------|------------------------|--------------------------|--------------|--------------|-------------|------------|
| JFFICIO<br>00000001563 ▼                  | FILT | RO<br>Itra imprese                   |             | 100           |                 | IMPRESE S              | ELEZIONA                 | TE           |              |             |            |
| Denominazione                             | t    | Codice fiscale                       | Partita IVA | Ruoli         | - Seleziona     | Impresa                | Ufficio                  | <u>Ruoli</u> | Consenti     | <u>Nega</u> | Rimuo<br>i |
| Impresa Individuale<br>MANUALE-R ROSSELLA |      | LGHDNT22A01D612X<br>MNLRSL22A41L378B | 00000000000 |               |                 | Impresa<br>Individuale | CLIENTE<br>DI<br>ESEMPIO |              | ۲            | 0           |            |
|                                           |      |                                      | F           | Pagina 1 di 1 | (2 elementi) 1  |                        |                          |              |              |             |            |

Scegliendo l'opzione nega, l'utente non avrà visibilità sulle ditte selezionate

#### Vedi Utenti

In questa sezione e possibile visualizzare ed esportare in formato Excel l'elenco di tutti i login ufficio/ditta suddivisi per:

- Utenti qualificati, associati ad una persona fisica
- Utenti base con login non associato ad una persona fisica e non possono operare sul portale

| Model       Model       Model <th colsp<="" th=""><th></th></th>                                                                                                    | <th></th>          |          |
|----------------------------------------------------------------------------------------------------|--------------------|----------|
| Uncosti         Unco           Uncosti         Test         Test                                                                                                    | 8                  |          |
| UBM     THE     EXEMPTION       NAME     THE     EXEMPTION       NAME     THE     EXEMPTION       UBM     THE     Control (Linguistic)     EXEMPTION       UBM     THE     Control (Linguistic)     EXEMPTION       UBM     Control (Linguistic)     Control (Linguistic)     EXEMPTION       UBM     Control (Linguistic)     Control (Linguistic)     Control (Linguistic)       Senses     did     Middle     Modifica     Control (Linguistic)     Control (Linguistic)       Senses     did     Middle     Modifica     Control (Linguistic)     Control (Linguistic)     Middle     Middle                                                                                                    | E I                |          |
| NDO         TRO         Element program colspan="6">Element program colspan="6">Element program colspan="6">Element program colspan="6">Element program colspan="6">Element program colspan="6"         Element program colspan="6">Element program colspan="6"         Element program colspan="6">Element program colspan="6"         Element program colspan="6"         Element program colspan="6">Element program colspan="6"         Element program colspan="6"         Element program colspan="6" <th co<="" td=""><td>D<br/>bil</td></th>                                                                                                    | <td>D<br/>bil</td> | D<br>bil |
| Researce impresse per signere sociale, partial NM legite regressentantia.         Tutli         Image: Control of the social social socice socice social social social social social social social soci                                           | 8                  |          |
| UTENT QUALIPICAR           UTENT QUALIPICAR           Serverso         def         Uffisio         Motifica         Login         Concerne         Remail         Codice Fascilie         Cognome Amongen         Monte Amongen         RC Utility Addit         NC Utility Addit         NC Utility Addit                                                                                                    |                    |          |
| UTRITI GALLIPICAT<br>50mm0 dal Mildita Modifica Login Cognome Incar Codea Enade Cognome Annones Incar Annones Incar | <b>D</b>           |          |
| Somesion         dial         Utificio         Molfinia         Login         Somesion         Nomes         Ensalt         Concorte Encorte         Nomes Encorte         International         Utificio         N.C. Utificio         N.C. Utificio                                                                                                    | 8<br>10            |          |
| Senses         def         Utilida         Modifica         Login         Convert         Nome         Email         Codot: Fiscale         Convert. Fiscale         Nome: Fiscale         Milling Loging         NC.Utilid         NC.Utilid         NC.U                                                                                                    | зы                 |          |
| Joseph Bill         Joseph Bill         Joseph Bill <thjoseph bill<="" th=""> <thjoseph bill<="" th=""></thjoseph></thjoseph>                                                                                                    | 9.DI               |          |
| Unitary         Image: Control of the state of the state of the                                   |                    |          |
|                                                                                                    |                    |          |
|                                                                                                    |                    |          |
| 0000001553 La U001553A MARKA VIOLETA VIOLEGRAAA PRIVITISOUTI PARKA VIOLETTA VIOLEGRAAA 20-09-22 14056 0 0 0 0 0                                                                                                    |                    |          |
| 0000001553 🎝 U001563B verid francesca fra@fra.aa VRDMx000C4013785 verid francesca fra@fra.aa 06-10-22 9522 0 0 0 0                                                                                                    |                    |          |
| 0000001563 🎍 U001553C MANUALE MARCO alulaidipasaa MINU.MRC224011378F MANUALE MARCO alulaidipasaa 06-10-22 18530 1 0 2 1                                                                                                    |                    |          |
| 0000001563 🎎 U001563D MANUSHLE ROSSELLA aaa@aa.aa MINURSL2244113788 MANUSHLE ROSSELLA aaa@aa.aa 11-10-22 5705 1 0 0 0                                                                                                    |                    |          |
| 0000001563 🍰 0001563E gialio enrico delegine@eaacit GLUNECI04011371N gialio enrico slote@ea.h 10-10-22 350 1 1 1 1 1                                                                                                    |                    |          |
| 2022-10-111095512243 00000001563 🎥 U001563 Perdoni Paolo polysia@reac.t MMLMRC22A011378F MANUALE MARCO deleghe@reac.t 10-10-22 14 1 3 1 0                                                                                                    |                    |          |
| Pagna 1di 18                                                                                                    | int) 1             |          |
|                                                                                                    |                    |          |
|                                                                                                    |                    |          |
| UTEMT BASE                                                                                                    |                    |          |
|                                                                                                    |                    |          |
| The later has been been fail to be been been been been been been been                                                                                                    |                    |          |
|                                                                                                    |                    |          |
|                                                                                                    |                    |          |
| 000000153 U00753F RDS9 CATERNA categories                                                                                                    |                    |          |
| 0000001583 U0155300 22*09-22 5181 0 0                                                                                                    |                    |          |
|                                                                                                    |                    |          |
|                                                                                                    |                    |          |
|                                                                                                    |                    |          |
| Pegea 1 d 1 ().                                                                                                    |                    |          |

# Utilizzando il pulsante funzione 🏻 🐣 modifica si accede alla scheda utente

### Scheda utente

| Login                                                                                                    | Ufficio base                                    | UFFICIO PEF          | MONITOR                             |                         | DITTA PER MONITOR |         |
|----------------------------------------------------------------------------------------------------|-------------------------------------------------|----------------------|-------------------------------------|-------------------------|-------------------|---------|
| D129353A                                                                                                    | 0000001563                                      | MANUA                | LE                                  |                         | 129353            |         |
| Email                                                                                                    | E' una pec                                      |                      |                                     |                         |                   |         |
| blabla@bla.la                                                                                                    | NO                                              |                      |                                     |                         |                   |         |
| Sospeso                                                                                                    | SospesoDa                                       | ta                   |                                     |                         |                   |         |
|                                                                                                    | gg/mm/                                          | aaaa:                |                                     |                         |                   |         |
| Nome                                                                                                    | Cognome                                         |                      |                                     | Cellulare               | Te                | elefono |
| BEATRICE                                                                                                    | PORTINA                                         | RI                   |                                     |                         |                   |         |
| Ifficio                                                                                                    | <u>ldDitta</u>                                  | 1                    | Consenti<br>Nessun dato             |                         | Nega              |         |
|                                                                                                    |                                                 |                      |                                     |                         |                   |         |
| PERSONA ASSOCIATA                                                                                                | Nome                                            |                      | Cognome                             |                         |                   |         |
| PERSONA ASSOCIATA<br>Id Codice Fiscale<br>116075 PRTBRC22M4                                                      | Nome<br>1D612U BEATRICE                         |                      | Cognome<br>PORTINARI                |                         |                   |         |
| PERSONA ASSOCIATA<br>Id Codice Fiscale<br>116075 PRTBRC22M4<br>Email                                             | Nome<br>1D612U BEATRICE                         | E' una pec Cellulare | Cognome<br>PORTINARI                |                         | Telefono          |         |
| PERSONA ASSOCIATA<br>Id Codice Fiscale<br>116075 PRTBRC22M4<br>Email<br>BEA@JKLAA                                | Nome<br>1D612U BEATRICE                         | E' una pec Cellulare | Cognome<br>PORTINARI                |                         | Telefono          |         |
| PERSONA ASSOCIATA<br>Id Codice Fiscale<br>116075 PRTBRC22M4<br>Email<br>BEA@JKLAA<br>Ruoli                       | Nome<br>1D612U BEATRICE                         | E' una pec Cellulare | Cognome<br>PORTINARI                |                         | Telefono          |         |
| PERSONA ASSOCIATA<br>Id Codice Fiscale<br>116075 PRTBRC22M4<br>Email<br>BEA@JKLAA<br>Ruoli<br>Ufficio            | Nome<br>1D612U BEATRICE<br>Ditta                | E' una pec Cellulare | Cognome<br>PORTINARI<br>Ruolo       | Dal                     | Telefono          | AI      |
| PERSONA ASSOCIATA<br>Id Codice Fiscale<br>116075 PRTBRC22M4<br>Email<br>BEA@JKLAA<br>Ruoli<br>Ufficio<br>MANUALE | Nome<br>1D612U BEATRICE<br>Ditta<br>ALIGHIERI-D | E' una pec Cellulare | Cognome<br>PORTINARI<br>Ruolo<br>RC | <u>Dal</u><br>4/10/2022 | Telefono          | AI      |

Dalla scheda utente è possibile visualizzare le informazioni del login, della persona associata e dei ruoli attribuiti.

L'unica funzione disponibile è "Sospendi" per disattivare l'utenza.

**Attenzione**: gli utenti base di conservazione, sono utilizzati anche dall'applicativo Monitor Fatture.

## **IL MANUALE**

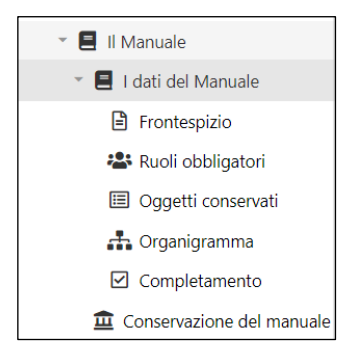

In base alle nuove linee guida AgID sulla formazione, gestione e conservazione dei documenti informatici, ciascun soggetto produttore è tenuto a redigere e conservare il Manuale della conservazione in sola modalità digitale.

Il manuale della conservazione è un documento informatico che descrive il sistema di conservazione illustrandone l'organizzazione, i soggetti coinvolti e i rispettivi ruoli, il modello di funzionamento, la descrizione del processo, delle architetture e delle infrastrutture.

La redazione di questo documento spetta al Responsabile della Conservazione che provvederà inoltre ad aggiornarlo in caso di cambiamenti nei flussi o nei metodi documentali adottati dall'organizzazione di cui è responsabile

## Frontespizio

Il frontespizio viene popolato in automatico con le informazioni inserite precedentemente

| EIVIISSIONE |              |                     |               |            |                 |
|-------------|--------------|---------------------|---------------|------------|-----------------|
| Azione      | Ruolo        |                     | Nominativo    | Data       |                 |
| Redazione   | Responsabile | della conservazione | MARCO MANUALE | 02/01/2022 | Modifica        |
| /ERSIONI    |              |                     |               |            |                 |
| Versione    | Data         | Modifiche           | Osservazioni  | Scarica    |                 |
| 3           | 20/02/2023   |                     |               |            | Modifica        |
| 2           | 20/02/2023   |                     |               |            | <u>Modifica</u> |
| 1           | 20/02/2023   |                     |               |            | Modifica        |

È possibile modificare il campo Redazione tramite il pulsante

| Azione:     | Redazione     | Ruolo: | Responsabile della co | inservazione |
|-------------|---------------|--------|-----------------------|--------------|
| Nominativo: | MARCO MANUALE | Data:  | 2/1/2022              |              |

Nella Sezione "Versioni" vengono evidenziate in numero progressivo le versioni del manuale in base a quanti manuali sono stati conservati.

| VERSIONI |            |           |              |         |          |
|----------|------------|-----------|--------------|---------|----------|
| Versione | Data       | Modifiche | Osservazioni | Scarica |          |
| 3        | 20/02/2023 |           |              |         | Modifica |
| 2        | 20/02/2023 |           |              |         | Modifica |
| 1        | 20/02/2023 |           |              |         | Modifica |
| 1        | 20/02/2023 |           |              |         | Mod      |

È opportuno compilare i campi testuali inserendo la tipologia di modifiche che hanno portato alla stesura di una nuova versione del manuale ed eventuali osservazioni

| Informazioni  |               |          | ×       |
|---------------|---------------|----------|---------|
| Versione: * 0 | Data: *       | 3/6/2021 |         |
| Modifiche:    | Osservazioni: |          |         |
|               |               | Salva    | Annulla |

Verificata la correttezza delle informazioni inserite cliccare il tasto

#### Ruoli obbligatori

L'elenco viene popolato in automatico con i due Ruoli previsti come obbligatori e gestiti nella sezione Adempimenti.

| Cognome | Nome                                 | Codice Fiscale                                                   | Email                                                                                                    | Data Nomina                                                                                                    | Data                                                                                                    | a Cessazione                                                                                                    |
|---------|--------------------------------------|------------------------------------------------------------------|----------------------------------------------------------------------------------------------------|----------------------------------------------------------------------------------------------------|----------------------------------------------------------------------------------------------------|----------------------------------------------------------------------------------------------------|
| MANUALE | MARCO                                | MNLMRC22A01                                                      | kaho@la.ka                                                                                                    |                                                                                                    |                                                                                                    |                                                                                                    |
| MANUALE | MARCO                                | MNLMRC22A01                                                      | rfragiacom_o@                                                                                                    | 01/09/2018                                                                                                    |                                                                                                    |                                                                                                    |
|         |                                      |                                                                  |                                                                                                    |                                                                                                    |                                                                                                    |                                                                                                    |
|         |                                      |                                                                  |                                                                                                    |                                                                                                    | ◀ Indietro                                                                                                    | Salva e proseg                                                                                                    |
|         | <u>Cognome</u><br>MANUALE<br>MANUALE | Lognome     Nome       MANUALE     MARCO       MANUALE     MARCO | Cognome         Nome         Codice Fiscale           MANUALE         MARCO         MNLMRC22A01           MANUALE         MARCO         MNLMRC22A01 | Cognome         Nome         Codice Fiscale         Email           MANUALE         MARCO         MNLMRC22A01         kaho@la.ka           MANUALE         MARCO         MNLMRC22A01         rfragiacom_o@ | Cognome         Nome         Codice Fiscale         Email         Data Nomina           MANUALE         MARCO         MNLMRC22A01         kaho@la.ka           MANUALE         MARCO         MNLMRC22A01         rfragiacom_o@         01/09/2018 | Cognome     Nome     Codice Fiscale     Email     Data Nomina     Data       MANUALE     MARCO     MNLMRC22A01     kaho@la.ka     01/09/2018 |

### Oggetti conservati

È possibile visualizzare l'elenco delle tipologie documentarie poste in conservazione

|                                                                     |            | 6                          |
|---------------------------------------------------------------------|------------|----------------------------|
| DOCUMENTI IN CONSERVAZIONE                                          |            |                            |
| ABILITAZIONI A CONSERVARE<br>L'elenco dipende dai servizi abilitati |            |                            |
| <u>Tipologia documentale</u>                                        | Dal        | AL                         |
| DICHIARAZIONI FISCALI                                               | 05/12/2023 |                            |
| COMUNICAZIONI FISCALI                                               | 18/03/2024 | 22/04/2024                 |
| FATTURE                                                             | 12/09/2022 |                            |
| MANUALE DELLA CONSERVAZIONE                                         | 19/11/2024 |                            |
| DOCUMENTI CONTABILI                                                 | 27/09/2022 |                            |
| LIBRO UNICO DEL LAVORO                                              | 27/09/2022 |                            |
|                                                                     |            |                            |
|                                                                     |            | HIndietro Salva e prosegui |

# L'organigramma

L'organigramma propone l'impresa, ed il responsabile della conservazione definito in precedenza.

Nel caso di ruoli con storicità sono anch'essi visualizzati in apposita griglia.

| ORGAN         | ORGANIGRAMMA DELLA CONSERVAZIONE |         |                                  |              |          |             |                 |                     |  |  |  |  |  |  |
|---------------|----------------------------------|---------|----------------------------------|--------------|----------|-------------|-----------------|---------------------|--|--|--|--|--|--|
| RUOLI ATTUALI |                                  |         |                                  |              |          |             |                 |                     |  |  |  |  |  |  |
|               |                                  |         |                                  |              |          |             |                 | +                   |  |  |  |  |  |  |
| ld            | Dipendente Da                    | Ruolo   | Descrizione Ruolo                | Cognome      | Nome     | Data Nomina | Data Cessazione |                     |  |  |  |  |  |  |
| 55706         |                                  | Impresa |                                  | MANUALE TEST |          |             |                 |                     |  |  |  |  |  |  |
| 55708         | MANUALE TEST                     | RC      | Responsabile della Conservazione | MANUALE      | ROSSELLA | 16/10/2024  |                 | Modifica Elimina    |  |  |  |  |  |  |
|               |                                  |         |                                  |              |          |             |                 |                     |  |  |  |  |  |  |
|               |                                  |         |                                  |              |          |             | <b>≪</b> Indiet | ro Salva e prosegui |  |  |  |  |  |  |
|               |                                  |         |                                  |              |          |             |                 |                     |  |  |  |  |  |  |
| RUOLI PA      | SSATI                            |         |                                  |              |          |             |                 |                     |  |  |  |  |  |  |
| ld            | Dipendente Da                    | Ruolo   | Descrizione Ruolo                | Cognome      | Nome     | Data Nomina | Data Cessazione |                     |  |  |  |  |  |  |
| 55707         | MANUALE TEST                     | RC      | Responsabile della Conservazione | MANUALE      | MARCO    | 01/09/2018  | 15/10/2024      | Modifica Elimina    |  |  |  |  |  |  |

Utilizzare il tasto + per l'inserimento di un nuovo ruolo, anche in caso di inserimento di ruoli cessati.

| Posizione in (     | Organigramma      |              |                  |         |     |
|--------------------|-------------------|--------------|------------------|---------|-----|
| Dipendente Da:     | 282886 - verdi fi | ancesca      |                  |         | ⊗ • |
| Dati persona       | fisica            |              |                  |         |     |
| Ruolo:             | responsabile del  | la sicurezza | 3                |         |     |
| Cognome:           | azzurro           |              | Nome:            | michele |     |
| Data Nomina: *     | 2/5/2022          |              | Data Cessazione: |         |     |
| Email:             |                   |              | Telefono:        |         |     |
| Descrizione Ruolo: |                   |              |                  |         |     |
|                    |                   |              |                  |         |     |
|                    |                   |              |                  |         |     |
|                    |                   |              |                  |         |     |
|                    |                   |              |                  |         |     |

26

Il diagramma rappresenta unicamente la struttura attuale.

| ORGANIGRAMMA ATTUALE |                                                                                                    |
|----------------------|----------------------------------------------------------------------------------------------------|
|                      | Responsabile It<br>Responsabile It<br>Responsabile I |

È possibile inserire liberamente tutti i ruoli necessari definendo la gerarchia con la valorizzazione del campo "Dipende Da"

• Dipendente da

- Ruolo
- Descrizione ruolo
- Cognome

- Nome
- Email
- Data nomina
- Data cessazione

## Completamento della procedura guidata

Il manuale viene generato sulla base dei dati salvati in precedenza.

In Completamento della procedura guidata permette di scaricare la bozza del manuale scegliendo tra i vari formati disponibili

| COMPLETAMENTO DELLA PROCEDURA GUIDATA                                                                                                    |  |
|----------------------------------------------------------------------------------------------------|--|
| COMPLETAMENTO                                                                                                    |  |
| Si è conclusa la fase di raccolta dei dati per la produzione del manuale, ora può essere scaricato per effettuare ulteriori modifiche/integrazioni.<br>Per conservare il manuale è necessario produrre un PDF, firmarlo digitalmente e utilizzare la pagina "Conservazione del Manuale".<br>Qualora si sia optato per il servizio di Responsabile della Conservazione Esterno, il manuale predisposto dovrà essere caricato in pdf per la successiva firma del "Responsabile della conservazione"<br>Microsoft Word (.docx) 🗞 • Scarica |  |

## **Conservazione del Manuale**

Il sistema propone automaticamente la versione da caricare incrementando di 1 il numero dei manuali conservati

Scaricato e firmato digitalmente il manuale, per procedere con la conservazione effettuare i seguenti passaggi:

• caricare il manuale tramite il pulsante

Carica file firmato digitalmente

• salvare Conserva

| CONSERVAZ                                                                                                    | CONSERVAZIONE DEL MANUALE |              |                    |                              |                  |                        |                         |  |  |  |  |  |  |
|----------------------------------------------------------------------------------------------------|---------------------------|--------------|--------------------|------------------------------|------------------|------------------------|-------------------------|--|--|--|--|--|--|
| A) Il manuale della conservazione prima di essere conservato deve essere rivisto, integrato con eventuali informazioni mancanti.<br>B) Firmato digliamente dal Responsabile della Conservazione<br>O Caricato a sistema                                                                                                    |                           |              |                    |                              |                  |                        |                         |  |  |  |  |  |  |
| 8) Nel caso in cui il Responsabile della Conservazione non fosse dotato di un disposibilo di firma digitale, è necessario che:<br>(1) il nanuale della conservazione sia firmato digitalmente da parte dell'intermediario: 2) il manuale della conservazione sia caricato a sistema. 3) Venga verificata la corrispondenza tra i dati a sistema e il manuale della conservazione caricato. |                           |              |                    |                              |                  |                        |                         |  |  |  |  |  |  |
| CONSERVA UNA NU                                                                                                    | JOVA VERSIONE DEL MA      | INUALE       |                    |                              |                  |                        |                         |  |  |  |  |  |  |
| ld                                                                                                    |                           | DataInvioPec | Inviata a          |                              | Notifica Impresa |                        | ea                      |  |  |  |  |  |  |
| 0                                                                                                    |                           | 12/12/2024   | seacconservazioneo | digitale@sicurezzapostale.it | DI NO            |                        | nonusarequestaditta@.it |  |  |  |  |  |  |
| Versione                                                                                                    | Nome file caricato        |              |                    | Data Documento               |                  | Carica File            |                         |  |  |  |  |  |  |
| 7                                                                                                    |                           |              |                    | 0001-01-01T00:00:00.000      |                  | Carica file firmato di | gitalmente              |  |  |  |  |  |  |
|                                                                                                    |                           |              |                    |                              |                  |                        |                         |  |  |  |  |  |  |

Il Manuale di Conservazione deve essere:

- 1) Scaricato e trasformato in pdf
- 2) Firmato digitalmente da parte del Responsabile della Conservazione
- 3) Caricato a sistema
- 4) Conservato

Nel caso in cui il Responsabile della Conservazione non fosse dotato di un dispositivo di firma digitale, è necessario che:

- 5) Al Manuale sia apposta la firma autografa del *Responsabile della Conservazione*
- 6) la scansione sia firmata digitalmente da parte dell'Ufficio
- 7) Caricato a sistema
- 8) Confermata la conservazione

| CONSERVAZIONE DEL MANUALE                                                                   |                      |                                    |                  |                                    |  |
|---------------------------------------------------------------------------------------------|----------------------|------------------------------------|------------------|------------------------------------|--|
| La firma non è del responsabile della conservazione                                         |                      |                                    |                  |                                    |  |
| Attenzionel Confermare la corrispondenza tra i dati a sistema ed il manuale caricato<br>Ist | DatainvioPer         | Invista a                          | Notifica Impresa | *3                                 |  |
| 102                                                                                         | 95/mm/aaaa           | seacostitutiva@sicurezzapostale.it |                  | seacostitutiva@sicurezzapostale.it |  |
|                                                                                             | -                    | Part Hannah                        |                  |                                    |  |
| Mone He Cancelo<br>Mani la nonnonni 558-2028 Mani ND 0, 1568-129541 Mani la FJ2 2022 23 (   | REEGNINGED D11 KTRG  | 2024.05.00TT0-3954.000             |                  |                                    |  |
|                                                                                             |                      |                                    |                  |                                    |  |
| MANUALE DELLA CONSERVAZIONE DA CONSERVARE                                                   |                      |                                    |                  |                                    |  |
| 🕾   😾 ~   😾 Disegno ~ 🖉   🔟   Leggi ad alta voce                                            | - + E   1 41   🤉   🗈 | Q   © B   © *                      |                  |                                    |  |
|                                                                                             |                      |                                    |                  |                                    |  |
| Ricarica manuale                                                                            |                      |                                    |                  | Confurma manuale                   |  |

In basso viene visualizzata la lista dei manuali messi in conservazione, la versione, la data di invio e la data di conservazione.

| MANUALI CO | ANUALI CONSERVATI   |          |            |                    |                     |                      |  |  |  |  |  |  |  |
|------------|---------------------|----------|------------|--------------------|---------------------|----------------------|--|--|--|--|--|--|--|
| ID         | Nome File Originale | Versione | Data invio | Data Conservazione | Esito Conservazione | Nome File Conservato |  |  |  |  |  |  |  |
|            |                     |          |            | Nessun dato        |                     |                      |  |  |  |  |  |  |  |

Nel caso si sia optato per il servizio di Responsabile esterno della Conservazione verificare l'apposita <u>sezione</u>

# **GESTIONE IMPRESE**

Il menù Gestione Imprese è visibile a tutti i login abilitati alla visualizzazione o alla gestione di una o più Imprese. (Referente del Servizio e Utente Qualificato)

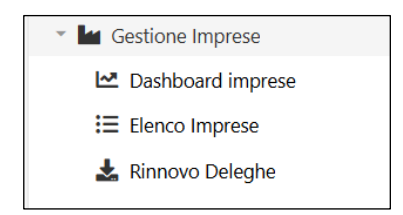

## **Dashboard Imprese**

La Dashboard consente di visualizzare un riepilogo delle informazioni relative alle ditte recensite in conservazione

La lista può essere filtrata per ufficio base e Ufficio (quando presenti).

Le statistiche forniscono il numero delle ditte recensite in conservazione, quelle completate e da verificare, quali mancano informazioni obbligatorie per il completamento degli adempimenti formali

| DASHBOARD DITTE     |                          |                          |  |
|---------------------|--------------------------|--------------------------|--|
| UFFICIO BASE        | UFFICIO                  |                          |  |
| MANUALE             | - DLG TEST 2             | ⊗ -                      |  |
|                     |                          |                          |  |
| STATISTICHE IMPRESE |                          |                          |  |
| Imprese presenti: 1 | Imprese da completare: 0 | Imprese da verificare: 1 |  |
|                     |                          |                          |  |
|                     |                          |                          |  |

# **Elenco imprese**

La videata mostra i dettagli delle ditte associate all'Ufficio.

| ELENC       | CO IMPRES         | SE                      |                 |                   |         |           |                  |             |                          |                       |                |               |               |             |   |
|-------------|-------------------|-------------------------|-----------------|-------------------|---------|-----------|------------------|-------------|--------------------------|-----------------------|----------------|---------------|---------------|-------------|---|
| UFFICIO BAS | E                 |                         |                 |                   |         |           | UFFICIO          |             |                          |                       |                |               |               |             |   |
| MANUAL      | E TEST            |                         |                 |                   |         |           | - Tutti          |             |                          |                       |                | •             |               |             |   |
| FILTRO      |                   |                         |                 |                   |         | VISUALIZZ | A CESSATE        |             |                          | AGGIORNA              | ELEMENTI PER   | PAGINA        |               |             |   |
| Ricerca in  | npresa per ragion | e sociale, partita IVA, | legale rapprese | entante           |         | NO        |                  |             |                          | đ                     | Elementi p     | er pagina 100 |               |             |   |
|             |                   |                         |                 |                   |         |           |                  |             |                          |                       |                |               |               |             |   |
|             |                   |                         |                 |                   |         |           |                  |             |                          |                       |                |               |               | (           |   |
| Modifica    | Conserva          | Abilitazioni            | <u>Delega</u>   | Numero<br>Manuali | Ufficio | IdDitta   | Codice fiscale   | Partita IVA | Denominazione            | Rappresentante legale | Deleghe attive | Data Revoca   | Verifica dati | Archivia    |   |
|             | (Tutti) -         | (Tutti) -               | (Tutti) 🔹       | ۹                 | Q       | Q         | ۹                | ۹           | ۹                        | Q,                    | ۹              | ۹             |               | (Tutti)     | • |
| 0           | 0                 | 0                       | 0               | 4                 | 1564    | 129353    | LGHDNT22A01D612X | 00000000000 | Alighieri Dante          | portinari BEATRICE    | 4              |               | 0             |             |   |
| 0           | 0                 | 0                       | 0               | 4                 | 1564    | 129522    | ZZRMHL80A01L378E | 00000000000 | AZZURRO MICHELE          | AZZURRO MICHELE       | 2              | 31/12/2023    | 0             |             |   |
| 0           | 0                 | 0                       | 0               | 0                 | 1563    | 129340    | MNLRSL22A41L378B | 00000000000 | Manuale Rossella         | MANUALE ROSSELLA      | 3              |               | 0             |             |   |
| 0           | 0                 | 0                       | 0               | 5                 | 1564    | 129341    | MNLPLA00A01L378W | 00000000000 | MANUALE-P PAOLO          | MANUALE MARCO         | 2              | 18/01/2024    | 0             |             |   |
| 0           | 0                 | 0                       | 0               | 6                 | 1563    | 138618    | RSSFNC00A41L378L | 00000000000 | ROSSI FRANCESCA          | FRANCESCA ROSSI       | 1              | 20/12/2023    | 0             |             |   |
| 0           | 0                 | 0                       | 0               | 0                 | 1563    | 136339    | 01578251009      | 00000000000 | Società di conservazione | MANUALE MARCO         | 1              |               | 0             | •           |   |
|             |                   |                         |                 |                   |         |           |                  |             |                          |                       |                |               | Pagina 1 di 1 | 6 elementi) | 1 |

Cliccando su questa voce si accede all'elenco delle Imprese dell'ufficio

La lista può essere filtrata:

• per Ufficio (sedi periferiche), quando presenti, digitando all'interno del campo di ricerca.

| ELENCO DITTE                                                            |                    |         |          |                     |
|-------------------------------------------------------------------------|--------------------|---------|----------|---------------------|
| UFFICIO BASE                                                            |                    | UFFICIO |          |                     |
| ASCOM TEST                                                              | -                  | Tutti   |          | •                   |
| FILTRO                                                                  | VISUALIZZA CESSATE |         | AGGIORNA | ELEMENTI PER PAGINA |
| Ricerca impresa per ragione sociale, partita IVA, legale rappresentante | NO                 |         | Ð        | Elementi per pagina |
|                                                                         |                    |         |          |                     |

• Filtrare la ricerca per ragione sociale, Partita Iva, Codice fiscale

Utilizzando l'apposito pulsante Visualizza cessate si può scegliere di visualizzare o nascondere le ditte archiviate

Il pulsante permette di aggiornare l'elenco delle ditte visualizzando le nuove abilitazioni confermate e le deleghe inviate

| Modifica | <u>Conserva</u> | Abilitazioni | Delega    | <u>Numero</u><br>Manuali | Ufficio | <u>IdDitta</u> | Codice fiscale   | Partita IVA | Denominazione            | Rappresentante legale | Deleghe attive | Data Revoca | Verifica dati | Archivia  |
|----------|-----------------|--------------|-----------|--------------------------|---------|----------------|------------------|-------------|--------------------------|-----------------------|----------------|-------------|---------------|-----------|
|          | (Tutti) 🔹       | (Tutti) •    | (Tutti) • | ۹                        | Q       | ۹              | ۹                | ۹           | ۹                        | Q                     | ۹              | Q           |               | (Tutti) 🔹 |
| 0        | 0               | 0            | 0         | 4                        | 1564    | 129353         | LGHDNT22A01D612X | 00000000000 | Alighieri Dante          | portinari BEATRICE    | 4              |             | 0             |           |
| 0        | 0               | 0            | 0         | 4                        | 1564    | 129522         | ZZRMHL80A01L378E | 00000000000 | AZZURRO MICHELE          | AZZURRO MICHELE       | 2              | 31/12/2023  | 0             |           |
| 0        | 0               | 0            | 0         | 0                        | 1563    | 129340         | MNLRSL22A41L378B | 00000000000 | Manuale Rossella         | MANUALE ROSSELLA      | 3              |             | 0             |           |
| 0        | 0               | 0            | 0         | 5                        | 1564    | 129341         | MNLPLA00A01L378W | 00000000000 | MANUALE-P PAOLO          | MANUALE MARCO         | 2              | 18/01/2024  | 0             |           |
| 0        | 0               | 0            | 0         | 6                        | 1563    | 138618         | RSSFNC00A41L378L | 00000000000 | ROSSI FRANCESCA          | FRANCESCA ROSSI       | 1              | 20/12/2023  | 0             |           |
| 0        | 0               | 0            | 0         | 0                        | 1563    | 136339         | 01578251009      | 00000000000 | Società di conservazione | MANUALE MARCO         | 1              |             | 0             | <b>a</b>  |

Utilizzare il campo "modifica" e per procedere alla gestione dei dati ditta e alla creazione del modello del manuale di conservazione.

## **Rinnovo Deleghe**

La schermata permette la selezione di un elenco di posizioni per il download massivo del documento di tipo "delega", in caso di necessità di rinnovo di documenti in scadenza.

|       |               |                |                    |                                        |                    |                               |                |                    |                         |              | ?    |  |  |
|-------|---------------|----------------|--------------------|----------------------------------------|--------------------|-------------------------------|----------------|--------------------|-------------------------|--------------|------|--|--|
| RI    | NNOV          | O DEI          | LEGHE              |                                        |                    |                               |                |                    |                         |              |      |  |  |
| UFFIC | ю             |                |                    |                                        |                    |                               | FILTRO         |                    |                         |              |      |  |  |
| Tutti |               |                |                    |                                        | •                  | Ricerca impresa per ragione s | ociale, P      | artita iva, Codice | fiscale                 |              |      |  |  |
| DATA  | SCADENZA      |                |                    |                                        |                    |                               | STATO          |                    |                         |              |      |  |  |
| 04/   | 04/2027       |                |                    |                                        |                    |                               | Tutti          |                    |                         |              | -    |  |  |
| Con   | ica colozion: |                |                    |                                        |                    |                               |                |                    |                         |              |      |  |  |
| Scal  | ica seleziona | au j           |                    |                                        |                    |                               |                |                    |                         |              |      |  |  |
|       |               |                |                    |                                        |                    |                               |                |                    |                         |              | 1.57 |  |  |
|       | <u>Stato</u>  | <u>Ufficio</u> | <u>ld</u><br>ditta | Codice fiscale                         | <u>Partita IVA</u> | <u>Denomi</u>                 | nazione        | Ť                  | <u>Data</u><br>Scadenza | Segnalazioni |      |  |  |
|       | (Tu 🔹         | Q              | Q                  | ۹                                      | Q                  | Q                             |                |                    | Q                       | Q            |      |  |  |
|       | 0             | 12.12          |                    |                                        | 0.2                | 212                           |                |                    | 03/08/2025              |              |      |  |  |
|       | 0             | -000           | 2701-              |                                        |                    | 100                           | C              |                    | 04/08/2025              |              |      |  |  |
|       | 0             | 1000           | 1-218              | (114/8000857                           | 10-100000          | .+d:+D                        | SAS SAS        |                    | 01/08/2025              |              |      |  |  |
|       | 0             |                | 20000              | CC011110000000000000000000000000000000 | 5000 -000          | -                             | Add            |                    | 02/08/2025              |              |      |  |  |
|       | 0             | -              | 20.00              | CONT.                                  |                    |                               | the thomas     |                    | 01/08/2025              |              |      |  |  |
|       | 0             |                | .7                 | R                                      | 03077520756        | - rA -                        | - AB - MOREUPE |                    | 14/02/2026              |              |      |  |  |

- Il campo "FILTRO" permette di filtrare per Denominazione, Codice Fiscale e Partita IVA dell'impresa;
- il campo "DATA SCADENZA" permette di filtrare per data di scadenza del documento;
- il campo "STATO" permette di filtrare documenti in corso di validità o scaduti;
  - il pulsante consente di scaricare il contenuto della griglia in formato Excel;

procedere al download con il pulsante

Per ottenere documenti desiderati selezionare le posizioni con l'apposito checkbox

Scarica selezionati

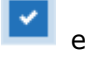

Il sistema produrrà un archivio compresso contenente i documenti in formato pdf e un file in formato csv contenente il log di riepilogo delle posizioni elaborate.

# ATTENZIONE: è necessario attendere la conclusione dell'elaborazione per procedere con altre selezioni

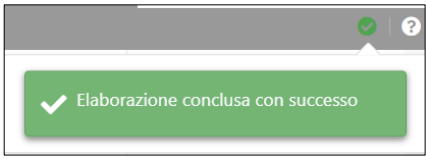

# Menu impresa

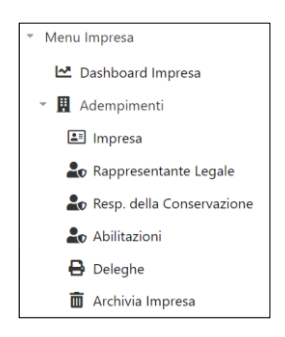

La gestione degli adempimenti formali e redazione del manuale per la ditta segue il medesimo flusso di quella utilizzata per gli uffici.

Le differenze sono:

#### Archivia impresa

La funzione archivia impresa può essere utilizzata nel caso l'impresa **non abbia nessun** documento conservato, e decida di **non avvalersi di nessun servizio di conservazione** presso Seac Spa.

| a presenta scheda permette o<br>li eventuali servizi attivi sarar<br>e eventuali deleghe attive sa | di archiviare l'impresa IMPR<br>nno disabilitati,<br>ranno revocate d'ufficio. | ESA Esempio 2          |                  |                  |                  |
|----------------------------------------------------------------------------------------------------|--------------------------------------------------------------------------------|------------------------|------------------|------------------|------------------|
| impresa conserva presso                                                                            | DataInvioPec                                                                   | Inviata a              | Notifica Impresa | e a              |                  |
| eac spa ?                                                                                          | 21/02/2023                                                                     | ufficiolocale1@sicurez | zapostale.it     | deleghe_@seac.it |                  |
| DELEGHE PRECEDENTI                                                                                 |                                                                                |                        |                  |                  |                  |
| DA                                                                                                 |                                                                                | Data Inizio            | Data Fine        | Oggetto          |                  |
| DOCUMENTI CONTABILI                                                                                |                                                                                | 01/09/2018             |                  | Delega           |                  |
| FATTURE                                                                                            |                                                                                | 01/07/2018             |                  | Delega           |                  |
| DOCUMENTI INVIATI/CON                                                                              | SERVATI                                                                        |                        |                  |                  |                  |
| <u>Servizio</u> <u>Ti</u>                                                                          | po Doc                                                                         | Anno Num Inviati       | Num Conservati   |                  | Anni Da Conserva |
|                                                                                                    |                                                                                |                        | Nessun dato      |                  |                  |

La scelta determina la revoca automatica delle eventuali deleghe presenti e la sospensione di tutti i servizi.

Alla conferma una verrà inviata una pec all'indirizzo fornito dall'ufficio (locale se valorizzato) e, Notifica Impresa

| selezionando | all'indirizzo dell'impres           | а                |                               |
|--------------|-------------------------------------|------------------|-------------------------------|
| DataInvioPec | Inviata a                           | Notifica Impresa | e a                           |
| gg/mm/aaaa   | seacsostitutiva@sicurezzapostale.it | NO               | seacsostitutiva@sicurezzapost |
|              |                                     |                  |                               |

## **Rappresentante legale**

Per le imprese, già alla conferma del rappresentante legale, nel caso di assunzione del ruolo da parte della stessa persona, è possibile confermare anche il responsabile ella conservazione, specificando la data di nomina.

| Assume anche il ruolo di "Responsabile della conservazione" ? | Data M     | Nomina RC | Salva |
|---------------------------------------------------------------|------------|-----------|-------|
| NO                                                            | 02/01/2022 |           |       |
|                                                               |            |           |       |
|                                                               |            |           |       |
| Note legali - Privacy Policy - Cookie Policy                  |            |           |       |

# SERVIZIO RESPONSABILE ESTERNO DELLA CONSERVAZIONE

(per utilizzare il servizio è necessario sottoscrivere apposito contratto)

Il **servizio di Responsabile Esterno della Conservazione** è una soluzione professionale che consente di delegare la responsabilità della conservazione dei documenti a un esperto esterno.

#### Chi opta per questa soluzione dovrà effettuare, tramite portale :

- 1. Nomina del professionista come Responsabile della Conservazione;
- 2. Invio dell'atto di nomina firmato dal legale rappresentante;
- 3. Predisposizione della delega per la firma del Responsabile esterno della Conservazione;
- 4. Predisposizione ed invio del manuale per la verifica, firma e conservazione da parte del Responsabile della Conservazione.

Solo dopo l'invio e la validazione di questi tre documenti, il Responsabile Esterno assumerà ufficialmente l'incarico. Con la firma e la corretta conservazione dei documenti, la nomina diventerà pienamente effettiva, formalizzando il trasferimento delle responsabilità.

#### **1.** Responsabile della Conservazione

Per utilizzare il nuovo servizio di Responsabile Esterno della Conservazione è necessario sottoscrivere apposito contratto. Aderito al servizio, nella pagina del menu Adempimenti dedicata alla nomina del Responsabile della Conservazione apparirà la sezione dedicata alla nomina del professionista

| RESPONSABILI D                                                                                        | ella cons                                                                     | ervazione                                                                |                                          |                              |                                       |               |             |                    |  |  |
|----------------------------------------------------------------------------------------------------|-------------------------------------------------------------------------------|--------------------------------------------------------------------------|------------------------------------------|------------------------------|---------------------------------------|---------------|-------------|--------------------|--|--|
| Deve essere indicato II nomina<br>Denominazione / Cognome N                                           | tivo del Responsabil<br>ome                                                   | e della Conservazione con riferi                                         | mento al soggetto sop                    | ra riportato<br>Codice fisca | ale                                   | P             | Partita IVA |                    |  |  |
| MANUALE TEST                                                                                          |                                                                               |                                                                          |                                          | MNLMRC                       | 22A01L378F                            |               | 0000000000  |                    |  |  |
| PEC impresa                                                                                           |                                                                               | Identificativo Ufficio                                                   |                                          | Identificativ                | o Manuale                             |               |             |                    |  |  |
| seacsostitutiva@sicurezzapo                                                                           | stale.it                                                                      | 0000001563                                                               |                                          | 18939                        |                                       |               |             |                    |  |  |
| per nominare un nuovo Re:     qualora si sia aderito al Ser     RESPONSABILI DELLA COI     Confermato | ponsabile, utilizzare<br>vizio di Responsabile<br>ISERVAZIONE<br>Modifica     | l'apposito pulsante;<br>della Conservazione, utilizzare<br><u>Utente</u> | la sezione dedicata per<br><u>Utenti</u> | nominare un Responsat        | ile esterno.<br><u>Codice Fiscale</u> | Cognome Nome  | Data Nomina | Nuovo responsabile |  |  |
| Confermato                                                                                            | <b>2</b> A                                                                    | U001563C                                                                 | 1                                        | Responsabile della C         | MNLMRC22A01L378F                      | MANUALE MARCO | 01/09/2018  |                    |  |  |
| SERVIZIO DI RESPONSABI<br>Responsabile                                                                | SERVIZIO DI RESPONSABILE DELLA CONSERVAZIONE ESTERNO Responsabile Data Nomina |                                                                          |                                          |                              |                                       |               |             |                    |  |  |
| Seleziona<br>UMBERTO ZANINI                                                                           |                                                                               |                                                                          |                                          | - 13/12/20                   | 24                                    |               |             | Assegna            |  |  |

- 1) Confermare o nominare un Responsabile della conservazione a partire dal 01/01/2022 , data in cui è entrato in vigore l'obbligo;
- Utilizzare il menu a tendina per selezionare il professionista da nominare come Responsabile Esterno della Conservazione, impostare la data di nomina e confermare l'assegnazione con l'apposito pulsante.

Non è possibile impostare una data retroattiva per la nomina del Responsabile Esterno.

| RESPONSABILI DELLA CO | ONSERVAZIONE |          |        |                      |                  |                |             | Nuovo responsabile |
|-----------------------|--------------|----------|--------|----------------------|------------------|----------------|-------------|--------------------|
| Confermato            | Modifica     | Utente   | Utenti | Descrizione Ruolo    | Codice Fiscale   | Cognome Nome   | Data Nomina | Data Cessazione    |
| 🕏 Confermato          | 28           | RESP1571 | 1      | Responsabile della C |                  | UMBERTO ZANINI | 13/12/2024  |                    |
| 🕏 Confermato          | 28           |          | 0      | Responsabile della C | MNLMRC22A01L378F | MANUALE MARCO  | 01/09/2018  | 12/12/2024         |

## 2. Atto di Nomina

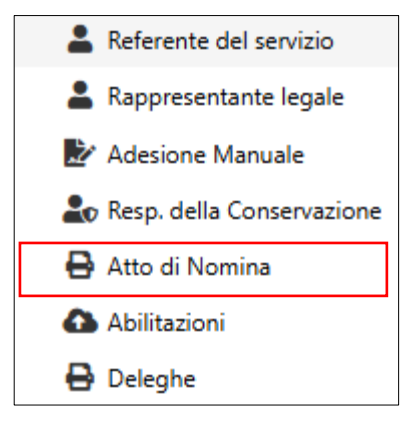

Dopo aver nominato il Responsabile esterno della Conservazione, utilizzare l'apposita pagina "Atto di Nomina" per inviare copia dell'atto di nomina firmato dal Titolare/Rappresentate legale.

| ŀ            | ATTO DI NOMIN                                                                                    | A                                                                                                    |                                                                                                    |                                                                                               |                                          |                        |
|--------------|--------------------------------------------------------------------------------------------------|----------------------------------------------------------------------------------------------------|----------------------------------------------------------------------------------------------------|-----------------------------------------------------------------------------------------------|------------------------------------------|------------------------|
| C<br>è<br>fo | tualora si sia aderito al Respo<br>necessario predisporre l'attr<br>prmalizzata solo dopo accett | onsabile del Servizio di Conserva<br>o di nomina. Il documento dovra<br>tazione da parte del Responsabi | zione Esterno,<br>à essere firmato digitalmente dal Titolare/Rappresentar<br>le della Conservazione. È possibile verificarne lo stato d | nte Legale e caricato a sistema per l'accettazione d<br>i firma con il campo "Firmato da RC". | la parte del Responsabile della Conserva | azione. La nomina sarà |
|              | ATTO DI NOMINA                                                                                   |                                                                                                    |                                                                                                    |                                                                                               |                                          | Predisponi Atto        |
|              | <u>ld Atto</u>                                                                                   | Data Invio                                                                                              | Codice Fiscale Firma                                                                                                    | Codice Fiscale RL                                                                             | <u>Firmato RC</u>                        | <u>Scarica</u>         |
|              |                                                                                                  |                                                                                                    | Ness                                                                                                    | un dato                                                                                       |                                          |                        |
|              |                                                                                                  |                                                                                                    |                                                                                                    |                                                                                               |                                          |                        |

Utilizzare il pulsante "Predisponi Atto" e procedere con la predisposizione del documento.

| ATTO DI NON<br>L'atto di nomina deve e<br>a) Scaricato<br>b) Firmato digitalmen<br>c) Caricato a sistema | /INA DEL RESPONSABILE<br>ssere:<br>te dal Rappresentante Legale | DELLA CONSERVAZIO | DNE                      |
|----------------------------------------------------------------------------------------------------|-----------------------------------------------------------------|-------------------|--------------------------|
| ld Atto                                                                                                  | Nome File Caricato                                              | Data Invio        |                          |
| 0                                                                                                    |                                                                 |                   | Selezionare file firmato |
|                                                                                                    |                                                                 | Scarica atto      | Conferma atto            |
|                                                                                                    |                                                                 |                   |                          |
|                                                                                                    |                                                                 |                   |                          |
|                                                                                                    |                                                                 |                   |                          |

L'atto di nomina deve essere:

- 1) scaricato utilizzando l'apposito pulsante Scarica atto
- 2) firmato digitalmente dal Titolare/Rappresentante Legale
- 3) caricato a sistema il file utilizzando il pulsante
- 4) inviato per l'accettazione del Responsabile Esterno con il pulsante

È possibile verificare la presa in carico e firma del documento nell'apposita sezione.

| ATTO D                                             | ATTO DI NOMINA                                                                                                    |            |  |  |   |                 |  |  |  |  |  |  |
|----------------------------------------------------|----------------------------------------------------------------------------------------------------|------------|--|--|---|-----------------|--|--|--|--|--|--|
| Qualora si sia<br>è necessario p<br>formalizzata s | Quaora si sia aderito al Responsabile del Servizio di Conservazione Esterno,<br>è necessario predisporre l'atto di nomina. Il documento dovrà essere firmato digitalmente dal Titolare/Rappresentante Legale e caricato a sistema per l'accettazione da parte del Responsabile della Conservazione. La nomina sarà<br>formalizzata solo dopo accettazione da parte del Responsabile della Conservazione. È possibile verificarne lo stato di firma con il campo "Firmato da RC". |            |  |  |   |                 |  |  |  |  |  |  |
| ATTO DI N                                          | IOMINA                                                                                                    |            |  |  |   | Predisponi Atto |  |  |  |  |  |  |
|                                                    | Id Atto Data Invio Codice Fiscale Firma Codice Fiscale RI. Firmato RC Scarica                                                                                                    |            |  |  |   |                 |  |  |  |  |  |  |
|                                                    | 74                                                                                                    | 21/10/2024 |  |  | ~ | Scarica         |  |  |  |  |  |  |

Selezionare file firmato

Conferma atto

L'atto di nomina verrà preso in carico solo dopo la predisposizione e caricamento dei documenti delega e manuale della conservazione

## 3. Deleghe

Nel caso in cui si opti per il Responsabile esterno si dovrà predisporre la delega di funzione

| DELEGHE                                                                                                    |                        |
|----------------------------------------------------------------------------------------------------|------------------------|
| Il responsabile della Conservazione, sotto la propria responsabilità, delega al Responsabile del Servizio di Conservazione lo svolgimento delle proprie attività ad esclusione della predisposizione del manual | e della conservazione. |
| DELEGHE                                                                                                    | Predisponi Delega      |

È possibile verificare la presa in carico e firma del documento nell'apposita sezione.

| DELEGHE                                    |                                           |                                                                       |                                                    |                            |
|--------------------------------------------|-------------------------------------------|-----------------------------------------------------------------------|----------------------------------------------------|----------------------------|
| Il responsabile della Conservazione, sotto | la propria responsabilità, delega al Resp | onsabile del Servizio di Conservazione lo svolgimento delle proprie a | ttività ad esclusione della predisposizione del ma | nuale della conservazione. |
| DELEGHE                                    |                                           |                                                                       |                                                    | Predisponi Delega          |
| <u>ld Delega</u>                           | Data Invio                                | Codice Fiscale Firma                                                  | Firmato RC                                         | <u>Scarica</u>             |
| 6784                                       | 07/11/2024                                |                                                                       | $\checkmark$                                       | Scarica                    |
|                                            |                                           |                                                                       |                                                    |                            |
|                                            |                                           |                                                                       |                                                    |                            |
|                                            |                                           |                                                                       |                                                    |                            |

La delega verrà presa in carico solo dopo la predisposizione e caricamento del manuale

## 4. Conservazione del Manuale

Per completare la nomina del Responsabile Esterno della conservazione, dopo aver scaricato e verificato il manuale di conservazione si dovrà procedere con il caricamento del documento.

| CON                                 | ISERVA                                          | ZIONE DEL                                                                  | MANUALE                                                    |                            |                        |                          |               |                    |                      |                             |                      |
|-------------------------------------|-------------------------------------------------|----------------------------------------------------------------------------|------------------------------------------------------------|----------------------------|------------------------|--------------------------|---------------|--------------------|----------------------|-----------------------------|----------------------|
| Per com                             | pletare la j                                    | predisposizione del                                                        | manuale della cons                                         | servazione:                |                        |                          |               |                    |                      |                             |                      |
| A) Utilizz<br>B) confer<br>II manua | zare il pulsa<br>rmare l'invio<br>ale sarà pres | nte "Carica file" per s<br>o con l'apposito puls<br>so in carico dal Respo | selezionare il file da i<br>ante.<br>onsabile della Conser | nviare;<br>vazione che pro | wvederà a certificarne | la redazione apponendo f | firma digital | e e conservandolo  | digitalmente.        |                             |                      |
| CONS                                | SERVA UNA                                       |                                                                            | DEL MANUALE                                                | o con II campo             | esito conservazione .  |                          |               |                    |                      |                             |                      |
| Id                                  |                                                 |                                                                            | DataInvioPec                                               |                            | Inviata a              |                          |               | Notifica Impresa   |                      | e a                         |                      |
| 0                                   |                                                 |                                                                            | 13/12/2024                                                 |                            | seacsostitutiva@       | sicurezzapostale.it      |               | NO                 |                      | prova.prov@se.it            |                      |
| Versio                              | one                                             | Nome file caricato                                                         | þ                                                          |                            |                        | Data Documento           |               |                    | Carica File          |                             |                      |
| 2                                   |                                                 | getmanuale.pdf                                                             |                                                            |                            |                        | 06/11/2024, 16:21:15     |               |                    | Carica file          |                             |                      |
|                                     |                                                 |                                                                            |                                                            |                            |                        |                          |               |                    |                      |                             |                      |
|                                     |                                                 |                                                                            |                                                            |                            |                        |                          |               |                    |                      |                             | Invia File           |
| MANU                                | JALI CONSE                                      | RVATI                                                                      |                                                            |                            |                        |                          |               |                    |                      |                             |                      |
| ID                                  | Nome Fil                                        | e Originale                                                                |                                                            | Versione                   | Data invio             | Data Conservazione       |               | I                  | Esito Conservazione  | 1                           | Nome File Conservato |
| 6340                                |                                                 |                                                                            |                                                            | 1                          | 19/11/2024 16:43:25    |                          | ll docum      | ento è stato preso | in carico dal Respor | nsabile della Conservazione |                      |
|                                     |                                                 |                                                                            |                                                            |                            |                        |                          |               |                    |                      |                             |                      |

Caricati correttamente i tre documenti necessari, atto di nomina, delega e manuale della conservazione, Il Responsabile della Conservazione provvederà a prendere in carico i documenti, verificarli e certificarne i contenuti apponendo la firma digitale e provvedendo alla loro conservazione.

# La nomina del Responsabile sarà effettiva solo dopo sottoscrizione e conservazione dei documenti.

È possibile verificare lo stato del manuale della conservazione nell'apposita sezione manuali conservati.

| MANUA     | NUALI CONSERVATI    |          |                     |                    |                                                                           |                      |
|-----------|---------------------|----------|---------------------|--------------------|---------------------------------------------------------------------------|----------------------|
| <u>ID</u> | Nome File Originale | Versione | Data invio          | Data Conservazione | Esito Conservazione                                                       | Nome File Conservato |
| 6340      |                     | 1        | 19/11/2024 16:43:25 |                    | Il documento è stato preso in carico dal Responsabile della Conservazione |                      |